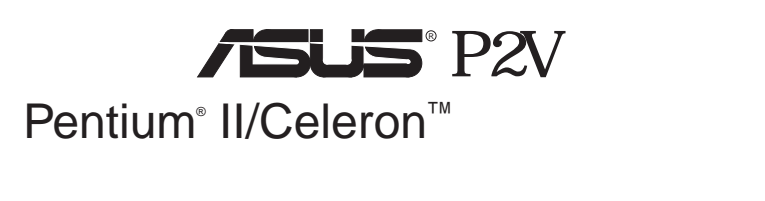

# ユーザーマニュアル

マニュアルのいずれの個所も、製品およびソフトウェアに記載されているものを 含め、購入者がバックアップの目的で利用することを除き、ASUSTeK COM-PUTER社の許可なしに、複製・複写・転載・修正もしくは他国語への翻訳などはで きません。

ASUSは、明示・黙示を問わず、いかなる保証もなく、本マニュアルを現状のまま 提供します。また、市場状況への適応、特定目的への適応のため本マニュアルを改 訂することもあります。いかなる場合でも、ASUS社及びその責任者、役員、従業 員、代理店は、いかなる間接的、二次的必然的な損害(利益の損失、ビジネス上の損 失、データーの損失、営業妨害などを含む)に対し、たとえASUS社が本書もしくは 製品中で以上のような損害の可能性を指摘しているかどうかに関わらず責任は負い ません。

ASUSが明示に認めたものを除き、(1)本製品の修理・改造などを行った場合、(2) 本製品のシリアル番号が確認されない場合には、製品保証またはサービスは致しま せん。

このマニュアルに書かれている製品名および社名は、それぞれの会社の登録商標 もしくは著作権です。製品・社名を識別するために使用するもので、権利を侵害す るものではありません。

- ・Intel、LANDesk、Pentiumは、Intel 社の登録商標です。
- ・IBM、OS/2は、International business machine 社の登録商標です。
- Symbiosは、Symbios Logic Corporationの登録商標です。
- ・Windows、MS-DOSは、Microsoft 社の登録商標です。
- ・Sound Blaster AWE32とSB16は、Creative Technology Ltdの商標です。
- AdobeとAcrobatは、Adobe Systems 社の登録商標です。

製品名と改訂番号は、製品に印刷されています。マニュアルの改訂版は、マニュア ルの改訂番号でピリオドの前後に数字で示されている製品設計のためにリリースさ れます。マニュアルのアップデートは、マニュアル改訂番号の第3数字により表さ れます。

マニュアル、BIOS、ドライバ、製品リリース情報は、http://www.asus.com.tw、もしくは、本書中のコンタクトインフォメーション記載の連絡先にから入手することができます。

本書に含まれる仕様や情報は、情報提供のために供給されるものです。予告なく 改変する場合もありますが、改変はASUSの責務ではありません。ASUSは、製品、 ソフトウェアを含み本書中に間違いがあっても、責任はとりません。

Copyright ©1999 ASUSTeK COMPUTER INC.不許複製。

| 製品名:      | ASUS P2V  |  |
|-----------|-----------|--|
| マニュアル改訂版: | 1.00 J319 |  |
| 発行日:      | 1999年2月   |  |

## ASUSへの連絡

### ASUSTeK COMPUTER INC. (Asia-Pacific)

マーケティング

住所: 150 Li-Te Road, Peitou, Taipei, Taiwan 112 電話: +886-2-2894-3447 Fax: +886-2-2894-3449 Email: info@asus.com.tw

### テクニカルサポート

| 電話( 英語 ):  | +886-2-2894-3447 ext. 706 |
|------------|---------------------------|
| 電話(中国語):   | +886-2-2894-3447 ext. 701 |
| Fax:       | +886-2-2895-9254          |
| Email:     | tsd@asus.com.tw           |
| Newsgroup: | news2.asus.com.tw         |
| WWW:       | www.asus.com.tw           |
| FTP:       | ftp.asus.com.tw/pub/ASUS  |
|            |                           |

### ASUS COMPUTER INTERNATIONAL (America) マーケティング

| 住所:    | 6737 Mowry Avenue, Mowry Business Center, Building 2<br>Newark, CA 94560, USA |
|--------|-------------------------------------------------------------------------------|
| Fax:   | +1-510-608-4555                                                               |
| Email: | info-usa@asus.com.tw                                                          |

### テクニカルサポート

| +1-510-608-4555          |
|--------------------------|
| +1-510-739-3774          |
| tsd-usa@asus.com.tw      |
| www.asus.com             |
| ftp.asus.com.tw/pub/ASUS |
|                          |

### ASUS COMPUTER GmbH (Europe)

#### マーケティング

| 住所:    | Harkort Str. 25, 40880 Ratingen, BRD, Germany |
|--------|-----------------------------------------------|
| 電話:    | 49-2102-445011                                |
| Fax:   | 49-2102-442066                                |
| Email: | info-ger@asus.com.tw                          |

### テクニカルサポート

| ホットライン: | 49-2102-499712             |
|---------|----------------------------|
| BBS:    | 49-2102-448690             |
| Email:  | tsd-ger@asus.com.tw        |
| WWW:    | www.asuscom.de             |
| FTP:    | ftp.asuscom.de/pub/ASUSCOM |
|         |                            |

| I. はじめに                 | 7  |
|-------------------------|----|
| マニュアルの構成                | 7  |
| 树句内容                    | 7  |
| 11. 特徵                  | 8  |
| ASUS P2V マザーボードの特徴      | 8  |
| ASUS P2V マザーボード         | 9  |
| . インストール                | 10 |
| ASUS P2V マザーボードのレイアウト   | 10 |
| インストール手順                | 12 |
| 1 ジャンパー                 | 12 |
| ジャンパーの設定                | 13 |
| 2. システムメモリー (DIMM)      | 17 |
| DIMMメモリーのインストール手順:      | 18 |
| 3. 中央処理装置 (CPU)         | 19 |
| ユニバーサルCPU支持具            | 19 |
| ヒートシンク                  | 19 |
| プロセッサーのインストール           | 20 |
| ASUSスマート温度検出システム        | 22 |
| スロット1フロセッサーに推奨のヒートシング   | 23 |
| 4. 拡張カード                | 24 |
| 払張ノートの1 ノストール手順         | 24 |
| 18ΔカードへのDMΔチャネル割り当て     | 24 |
| ISAカードとハードウェアモニター       | 25 |
| 5. 外部コネクター              |    |
| 電源投入手順                  | 33 |
|                         | 34 |
|                         | 34 |
| メインメニュー                 | 34 |
| マザーボードBIOSの管理とアップデート    | 36 |
| 6. BIOSのセットアップ          | 37 |
| 初期設定の読み込み               | 38 |
| Standard CMOS Setup     | 38 |
| Standard CMOS Setupの詳細: | 38 |
| BIOS Features Setup     | 41 |
| BIOS Features Setupの詳細  | 41 |

# 目次

| Chipset Features Setup                                                                                                    | 44                                                         |
|----------------------------------------------------------------------------------------------------|------------------------------------------------------------|
| Chipset Features Setupの詳細                                                                                                    |                                                            |
| Power Management Setup                                                                                                    | 47                                                         |
| Power Management Setupの詳細                                                                                                    | 47                                                         |
| PNP and PCI Setup                                                                                                    | 50                                                         |
| PNP and PCI Setupの詳細                                                                                                    | 50                                                         |
| Load BIOS Defaults                                                                                                    | 52                                                         |
| Load Setup Defaults                                                                                                    | 52                                                         |
| Supervisor Password and User Password                                                                                                    | 53                                                         |
| IDE HDD Auto Detection                                                                                                    | 54                                                         |
| Save & Exit Setup                                                                                                    | 55                                                         |
| Exit Without Saving                                                                                                    | 55                                                         |
| 5                                                                                                    |                                                            |
| 、<br>V. デスクトップの管理                                                                                                    | 56                                                         |
| <b>V. デスクトップの管理</b><br>デスクトップ管理インターフェース (DMI)                                                                                                    | <b>56</b>                                                  |
| <b>V. デスクトップの管理</b><br>デスクトップ管理インターフェース (DMI)<br>ASUS DMI環境構成ユーティリティの紹介                                                                                                    | <b>56</b><br>56                                            |
| <b>V. デスクトップの管理</b><br>デスクトップ管理インターフェース (DMI)<br>ASUS DMI環境構成ユーティリティの紹介<br>システムの必要条件                                                                                          | <b>56</b><br>56<br>56                                      |
| V. デスクトップの管理<br>デスクトップ管理インターフェース (DMI)<br>ASUS DMI環境構成ユーティリティの紹介<br>システムの必要条件<br>ASUS DMI環境構成ユーティリティの使用法                                                                      | <b>56</b><br>                                              |
| <ul> <li>V. デスクトップの管理</li> <li>デスクトップ管理インターフェース (DMI)</li> <li>ASUS DMI環境構成ユーティリティの紹介</li> <li>システムの必要条件</li> <li>ASUS DMI環境構成ユーティリティの使用法</li> <li>VI. ASUS LANカード</li> </ul> | <b>56</b><br>56<br>56<br>56<br>57<br><b>59</b>             |
| <ul> <li>V. デスクトップの管理</li> <li>デスクトップ管理インターフェース (DMI)</li></ul>                                                                                                    | <b>56</b><br>                                              |
| <ul> <li>V. デスクトップの管理</li> <li>デスクトップ管理インターフェース (DMI)</li></ul>                                                                                                    | <b>56</b><br>                                              |
| <ul> <li>V. デスクトップの管理</li> <li>デスクトップ管理インターフェース (DMI)</li></ul>                                                                                                    | <b>56</b><br>56<br>56<br>57<br><b>59</b><br>59<br>60<br>60 |
| <ul> <li>V. デスクトップの管理</li> <li>デスクトップ管理インターフェース (DMI)</li></ul>                                                                                                    | <b>56</b><br>                                              |

# FCC & DOC COMPLIANCE

### Federal Communications Commission Statement

This device complies with FCC Rules Part 15. Operation is subject to the following two conditions:

- ï This device may not cause harmful interference, and
- i This device must accept any interference received, including interference that may cause undesired operation.

This equipment has been tested and found to comply with the limits for a Class B digital device, pursuant to Part 15 of the FCC Rules. These limits are designed to provide reasonable protection against harmful interference in a residential installation. This equipment generates, uses and can radiate radio frequency energy and, if not installed and used in accordance with manufacturer's instructions, may cause harmful interference to radio communications. However, there is no guarantee that interference will not occur in a particular installation. If this equipment does cause harmful interference to radio or television reception, which can be determined by turning the equipment off and on, the user is encouraged to try to correct the interference by one or more of the following measures:

- ï Re-orient or relocate the receiving antenna.
- ï Increase the separation between the equipment and receiver.
- ï Connect the equipment to an outlet on a circuit different from that to which the receiver is connected.
- ï Consult the dealer or an experienced radio/TV technician for help.

**WARNING!** The use of shielded cables for connection of the monitor to the graphics card is required to assure compliance with FCC regulations. Changes or modifications to this unit not expressly approved by the party responsible for compliance could void the user's authority to operate this equipment.

### Canadian Department of Communications Statement

This digital apparatus does not exceed the Class B limits for radio noise emissions from digital apparatus set out in the Radio Interference Regulations of the Canadian Department of Communications.

### マニュアルの構成

本マニュアルは次のセクションに分かれています:

- はじめに: マニュアルの情報とチェックリスト
- 11. 特徴: 本製品に関する情報と仕様
- **III. インストール:** マザーボードのセットアップ
- **IV. BIOSソフトウェア:** BIOSソフトウェアのセットアップ

V. サポートソフトウェア: 同梱のサポートソフトウェアに関する情報

### 梱包内容チェックリスト

製品梱包内容を確認してください。破損しているものや不足しているものがあれ ば、販売店に連絡してください。

- ☑ (1) ASUSマザーボード
- ✓ (1) SECC/SECC2/SEPP 用ユニバーサルCPU支持具
- ✓ (1) マスター・スレーブドライブ用IDEリボンケーブル
- ✓ (1) 3.5インチ用、5インチ用フロッピーリボンケーブル
- ☑ (1) 予備のジャンパーキャップ
- ✓ (1) ドライバー・ユーティリティCD
- ☑ (1) ユーザーマニュアル(本書)
- □ スロット1プロセッサー用 S-P2FAN・P2Tケーブル(オプション)
- □ IrDA準拠赤外線モジュール(オプション)
- ASUS PCI-L101 Wake-on-LAN 10/100 イーサネットカード(オプション)

### II.特徴

### ASUS P2V マザーボードの特徴

ASUS P2Vは、最速のCPUによる多くの処理機能を要求する厳しいPCユーザーのため厳密に 設計されました。このマザーボードは次のような特徴を有しています:

- マルチスビード: Pentium®II (233MHz ~ 500MHz)・Celeron™ (266MHz とより高速な もの)プロセッサーをサポートしています。
- 多種のキャッシュをサポート:パイプラインバーストレベル2キャッシュ付き/なしプロ セッサーをサポートします。
- VIAチップセット:従来の内部バス66 MHzを100MHzまでに引き上げるI/Oサプシステム・ フロントサイドバス(FSB)を搭載したVIA VT82C693チップセットを採用しています。
- 拡張ACPI・対ブートウイルスBIOS: Windows 98互換の拡張ACPIをサポートするプログラム可能BIOS対ブートウイルス機能(Trend ChipAway Virus)を搭載し、多くの機器を自動設定する事もできます。
- PC100メモリーサポート: 3つのDIMMソケットを装備。PC100準拠SDRAM (& 16、32、 64、128、256MB)を最高768MBまで搭載できます。システムバス100MHzで動作させる場合 には、この最新メモリーが必要です。
- オプションのセンサーを使用できる温度センサーコネクター: ASUSスマートファン を使用したときや、ASUS P2Tケーブルをインテル ボックスタイププロセッサーに接続す ると、CPU温度を正確に検出します。
- ハードウェアモニター:ファン回転数、電圧、温度などを監視する便利なユーティリティ を搭載しています。
- Wake-On-LAN: ASUS PCI-L101 10/100 ファストイーサネット PCI カードのような、 Wake-On-LAN 機能をサポートするネットワークカードを使用すればネットワークからの 操作ができます。
- **AGP スロット**:高性能3Dグラフィックスを実現する AGP(Accelerated Graphics Port) に対応しています。
- SMBus: System Management Busインターフェースを搭載し、SMBus対応機器を使用することができます。
- ISA・PCI拡張バススロット: 32ビットPCIを4本、16ビットISAを3本搭載しています。
- インテリジェンスな機能:キーボードパワーアップ、ファン状態モニター警告機能、温度モニター警報機能、電圧モニター警告機能、システムリソース不足警告機能、Intel LANDesk Client Manager (LDCM)、ASUS PC Probeソフトウェアをサポートします。
- スーパーマルチ I / O: 高速のUART 互換シリアルポート2つとEPP/ECP対応パラレルポート1つを搭載しています。UART2はCOM2から無線接続のための赤外線モジュールを接続することができます。
- Desktop Management Interface (DMI):より高レベルの互換性の標準プロトコルで ハードウェア通信を実現するDMIをサポートしています。(DMI対応部品が必要です)(第 V章を参照)
- Ultra DMA/33 バスマスターIDE:ボード上2つのPCIバスマスターIDEコントローラーは、2チャネルで4台のIDE機器を接続することができます。また、UltraDMA/33、PIO Modes3・4、バスマスターIDE DMA Mode2、Enhanced IDE機器をサポートします。テーブ装置やCD-ROMドライブ、LS-120ドライブも使用できます。
- ユニバーサルCPU支持具:シングル エッジ コンタクト カートリッジ(SECC/SECC2) Pentium<sup>®</sup> IIプロセッサー、または、シングル エッジ プロセッサー パッケージ(SEPP) Celeron<sup>™</sup>プロセッサーを使用することができます。
- SCSI BIOS:オプションのASUS SCSIコントローラーをサポートできるようSYMBIOS ファームウェアを搭載しています。
- IrDA:オプションの無線インターフェース用赤外線ポートモジュールを使用できます。
- コンカレントPCI: PCIマスターバス・CPU・メモリー間の高速データー転送が実現しています。

## II.特徴

### ASUS P2V マザーボード

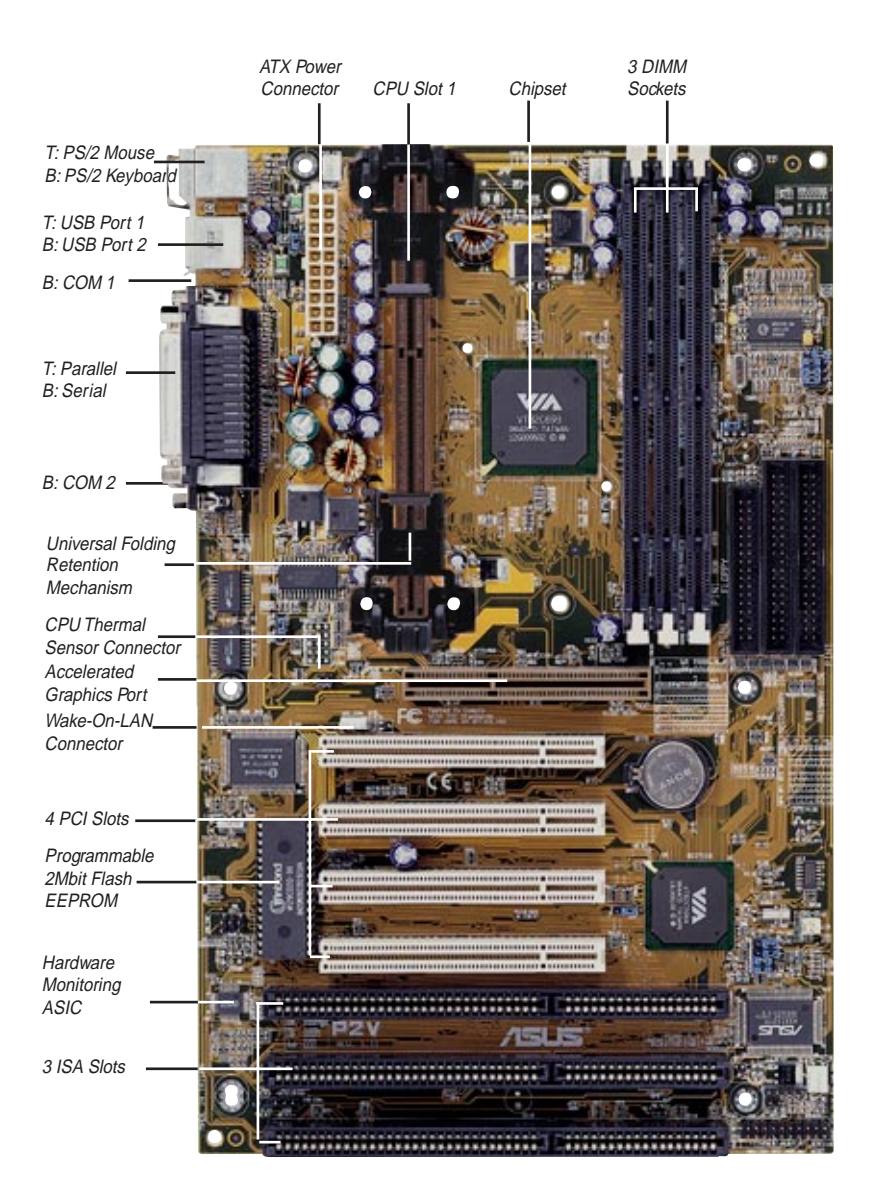

## ASUS P2V マザーボードのレイアウト

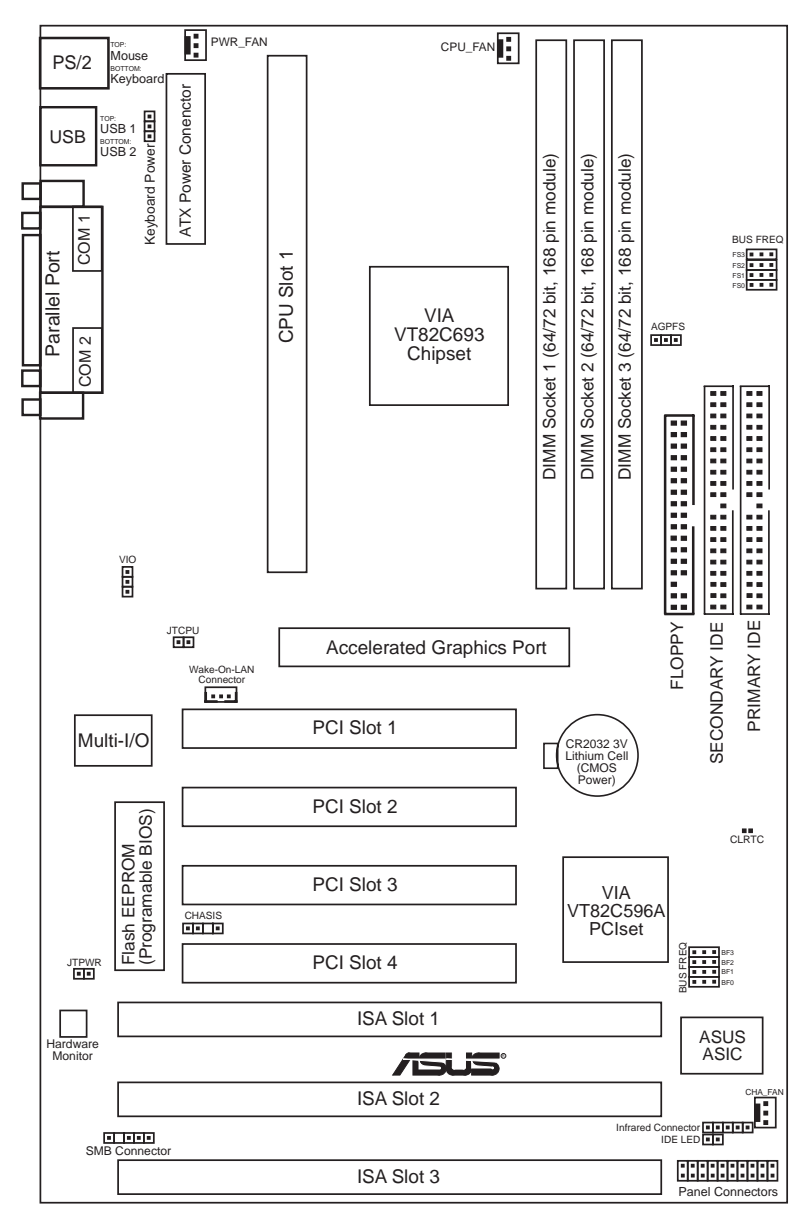

#### ジャンパー

- 1) KBPWR
- p. 12 キーボードパワー 2) AGPFS p.13 AGP周波数選択
- 3) VIO p. 13 電圧入出力選択
- 4) FS0, FS1, FS2, FS3 p.14 CPU外部クロック(バス) 周波数選択
- 5) BF0, BF1, BF2, BF3 p.14 CPUコア:バスクロック比

#### 拡張スロット/ソケット

1) システムメモリー p.17 システムメモリーサポート 2) DIMMソケット p. 18 DIMMメモリーモジュールサポート 3) CPU Slot 1 p. 19 Pentium II/Celeron CPU サポート SLOT1,SLOT2,SLOT3 p. 24 16ビットISAバス拡張スロット\* 5) PCI1,PCI2,PCI3,PCI4 p.24 32ビットPCIバス拡張スロット 6) AGP p. 25 Accelerated Graphics Port ハードウ<u>ェアモニター</u> 1) JTPWR. JTCPU p.23 温度センサーコネクター

#### コネクター

1) PS2KBMS p.26 PS/2 マウスコネクター(6ピンメス) 2) PS2KBMS p.26 PS/2 キーボードコネクター(6ピン メス) 3) PARALLEL p.27パラレル(プリンター)ポートコネクター(25ピンメス) 4) COM1, COM2 p. 27 シリアルポート COM1 & COM2(9ピンオス×2) 5) FLOPPY p. 27 フロッピードライブポートコネクター (34ピン ブロック) 6) USB p. 28 USBポート1&2(4 ピンメス×2) 7) Primary/Secondary IDE p.28 プライマリ/セカンダリ IDE コネクター(40ピン ブロック) 8) IDELED p.28 IDEアクセスランプ(2ピン) 9) CHA\_, PWR\_, CPU\_FAN p. 29 筐体、電源装置、CPU ファン電源端子(3ピン ブロック) 10) CHASIS p.29 筐体解放警告端子 (4-1ピン) p.30赤外線ポートモジュールコネクター (5ピン) 11) IR p.30 ATX マザーボード電源コネクター(20 ピン ブロック) 12) ATXPWR 13) WOL\_CON p. 31 Wake on LAN コネクター(3ピン) 14) SMB p. 31 SMBus コネクター (5-1 ピン) 15) MSG.LED (PANEL) p. 32 システムメッセージ LED(2ピン) 16) SMI (PANEL) p.32 SMI スイッチ端子(2ピン) 17) PWR.SW (PANEL) p. 32 ATX電源 & Soft-Offスイッチ 端子(2 ピン) 18) RESET (PANEL) p.32 リセットスイッチ端子(2ピン) 19) PWR.LED (PANEL) p. 32 システムパワー LED 端子(3ピン) 20) KEYLOCK (PANEL) p. 32 キーボードロックスイッチ端子(2ピン) 21) SPEAKER (PANEL) p.32 スピーカー出力コネクター(4ピン)

<sup>\*</sup>搭載されているハードウェアモニターは、Legacy ISA カードがこのアドレスを使ってコンフリクトしない ように、アドレス 290H-297H を使います。

## 111.インストール

インストール手順

コンピューターを使う前に、次の手順に従ってインストールしてください。:

- 1. マザーボード上のジャンパーを設定してください。
- 2. システムメモリーモジュールをインストールしてください。
- 3. 中央処理装置(CPU)をインストールしてください。
- 4. 拡張カードをインストールしてください。
- 5. リボンケーブル、電源装置などの配線をしてください(ドライブ類の設置 も含む)
- 6. BIOSソフトウェアを設定してください。

## 1. ジャンパー

**警告!** コンピューターマザーボード、SCSIカードなどの部品は、非常に繊細な 集積回路(IC)チップを使用しています。静電気による損傷を防ぐため、作業す る際には次に示すような予防策を講じてください。

- 1. システム内部を触れる場合には、電源プラグを抜いてください。
- コンピューター部品を扱う前には、接地されたリストストラップ(接地バンド)を使ってください。接地バンドがない場合には、安全に接地された物体、たとえば電源装置のケースの様な金属物体に両手を触れてください。
- 3. 部品はその端を持ち、ICチップ、端子、コネクターなどの部品に触れない でください。
- 4. 部品をシステムから分離するときは、必ず接地された静電気防止パッドの 上が部品の入っていた袋の上に置いてください。

### ジャンパー設定

#### 1. キーボードパワーアップ (KBPWR)

キーボードパワーアップ機能の有効/無効を設定します。Enabled(有効)に設 定すると、キーボードのスペースバーを押すことで、コンピューターの電源を投 入することができます。この機能を使用するには、+5VSB端子に最低300mAを供 給することができるATX電源装置と、新しいACPIBIOSが必要です。利用できる ATX電源を搭載していない場合も多いので、初期設定値はDisabled(無効)で す。Enabledに設定しても、正しいATX電源装置でない場合にはこの機能を利用 することができません。

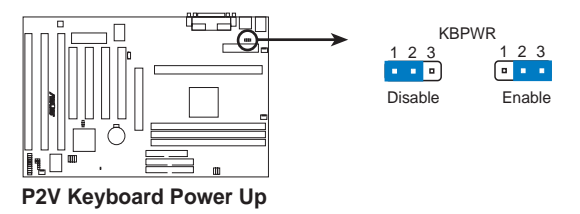

12

#### 2. AGP周波数選択(AGPFS)

AGP周波数とCPUバス周波数の周波数比を設定します。初期設定では、AGP周波数はCPUバスまたはホスト周波数の2/3になっています。

**重要:** VIA Apollo Pro Plusチップセットの仕様で、AGP周波数は、PCI周波数の 2倍のみ設定できます(AGP周波数=2 x PCI周波数)。したがって、AGP周波数 は、この制限を避けるため、CPUバス周波数と一緒に関連して設定する必要があ ります(周波数設定について、先のページを参照してください)。

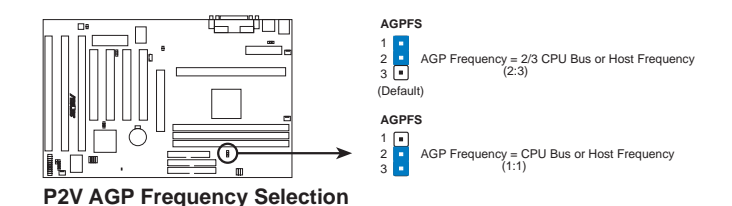

警告! AGP周波数を66MHzを超えて設定することは、AGPの仕様外なので動作が不安定になる可能性があります。

#### 3. 電圧入出力選択(VIO)

このジャンパーは、DRAM、チップセット、AGPに供給する電圧を選択するものです。

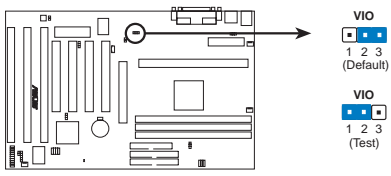

P2V Voltage Input/Output Selection

**警告!** 高い電圧(テスト設定)に設定すると、オーバークロック動作できるかもし れませんが、コンピューター部品の寿命を縮めます。初期設定を使ってください。

#### 4. CPUバス周波数 (FS0, FS1, FS2, FS3)

クロック発振器がかけたもの CPU、DRAM、チップセットに供給する周波数 を選択します。CPU外部周波数(バスクロック)の選択です。このバスクロック にバス周波数比をかけたものがCPU内部クロック周波数(公表されているCPU スピード)です。

#### 5. CPUコア: バスクロック比 (BF0, BF1, BF2, BF3)

CPUの内部周波数と外部周波数の倍数を設定します。お使いのCPUに応じて設定してください。上記のCPU外部(バス)周波数選択ジャンパーとセットで設定してください。

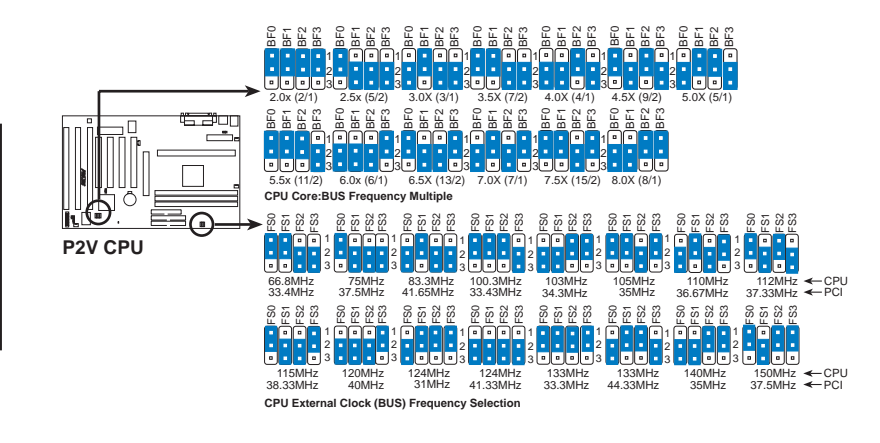

警告! 100MHz以上の外部周波数は、ボード上のチップセットの仕様を上回っているので安定した動作を保証できません。

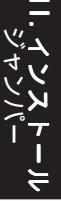

Set the jumpers by the Internal speed of your processor as follows:

|                    |        |              |        | (BUS Freq.)             | (Freq. Mult.)           |
|--------------------|--------|--------------|--------|-------------------------|-------------------------|
| Intel CPU Model    | Freq.  | <u>Mult.</u> | BUS F. | <u>FS0 FS1 FS2 FS3</u>  | BF0 BF1 BF2 BF3         |
| Pentium II         | 450MHz | 4.5x         | 100MHz | [1-2] [1-2] [1-2] [2-3] | [1-2] [2-3] [1-2] [2-3] |
| Pentium II         | 400MHz | 4.0x         | 100MHz | [1-2] [1-2] [1-2] [2-3] | [2-3] [2-3] [1-2] [2-3] |
| Pentium II         | 350MHz | 3.5x         | 100MHz | [1-2] [1-2] [1-2] [2-3] | [1-2] [1-2] [2-3] [2-3] |
| Pentium II/Celeron | 333MHz | 5.0x         | 66MHz  | [1-2] [1-2] [2-3] [2-3] | [2-3] [1-2] [1-2] [2-3] |
| Pentium II/Celeron | 300MHz | 4.5x         | 66MHz  | [1-2] [1-2] [2-3] [2-3] | [1-2] [2-3] [1-2] [2-3] |
| Pentium II/Celeron | 266MHz | 4.0x         | 66MHz  | [1-2] [1-2] [2-3] [2-3] | [2-3] [2-3] [1-2] [2-3] |

注意:プロセッサをオーバークロックで動作させることは薦められません。速度が 遅くなることがあります。Voltage Regulator Output Selection(VID)は、パワーコ ントローラーに直接VID信号を送るので、Pentium II に対しては必要ありません。

## 2. システムメモリー(DIMM)

本マザーボードで使用できるのはDual Inline Memory Modules (DIMMだけです。 3つのソケットを搭載し、8、16、32、64、128、256 MBの**3.3ポルト**(電圧レベル)パッ ファなしタイプ同期ダイナミックRAM(SDRAM)を使用できます。合計で8MBから 768 MBまでのメモリーを搭載することができます。DIMMの一方(メモリーチップ を搭載した側)が、マザーボードの上で一列になります。

チップセットの誤り訂正機能(ECC)を利用するには、片面9チップ(通常の8チッ プ+1ECCチップ)を搭載したDIMMモジュールを使ってください。さらに、IV. BIOS ソフトウェアの「Chipset Features Setup」でECCの使用について設定してくだ さい。

メモリースピードの設定は、「Chipset Features Setup」のSDRAM環境設定で行います。

**重要**(下記のDIMMについての記述を参照してください)

・ SDRAMは、Intel PC100 SDRAM仕様互換でなければなりません。

| DIMM Location       | 168-pin DIMM                    |    | Total Memory |
|---------------------|---------------------------------|----|--------------|
| Socket 1 (Rows 0&1) | SDRAM 8, 16, 32, 64, 128, 256MB | x1 |              |
| Socket 2 (Rows 2&3) | SDRAM 8, 16, 32, 64, 128, 256MB | x1 |              |
| Socket 3 (Rows 4&5) | SDRAM 8, 16, 32, 64, 128, 256MB | x1 |              |
|                     | Total System Memory (Max 768MB) | =  |              |

Install memory in any combination as follows:

#### DIMMについて

- ・ **PC100準拠DIMMを使ってください。**PC100に準拠していないDIMMを使用して、シス テムバス100MHz以上で起動しようとしてもできない場合がほとんどです。
- ・ 使用できるのはECCあり、または、なしのSDRAMです。
- SDRAM チップは、一般に EDO( Extended Data Output)チップより高いピン密度で より薄いです。
- BIOSは、起動画面にEDOかSDRAMかを表示します。
- 片側あたり8チップのモジュールはECCをサポートしません。9チップのものはサポートします。
- モジュールが片面だけの場合:16、32、64、128MB。
   モジュールが両面にある場合:32、64、128、256MB。

### DIMMメモリーのインストール手順:

メモリーモジュールをソケットに挿入してください。コネクター部分は分割されていて、部分ごとのピン数が異なるため、反対方向に差し込むことはできません。図を参照してください。DRAM SIMMモジュールは、両側同じピン接点です。SDRAM DIMMは、側によりピン設定は異なります。

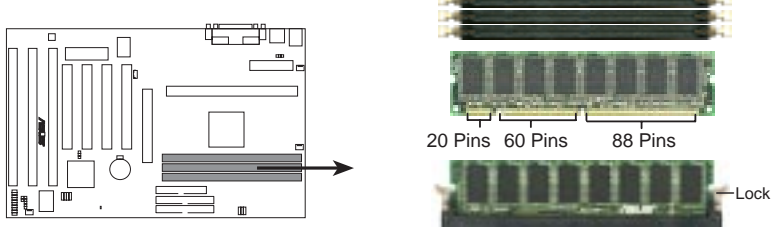

P2V 168-Pin DIMM Memory Sockets

DIMMは3.3VバッファなしSDRAMを使ってください。DIMMの種類はDIMMの切れ込みで判別できます(下図参照)。

#### 168-Pin DIMM Notch Key Definitions (3.3V)

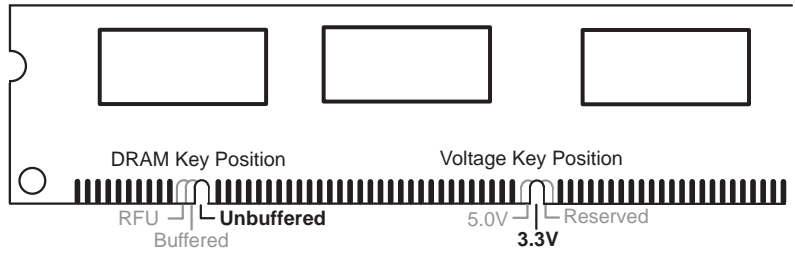

DIMのタイプを確認できるように、刻み目が左、中央、右にシフトしています。このことで、間違ったタイプのDIMMを取り付けることができないようになっているのです。DIMM購入前に、本製品で使用できるものであるかどうかを販売店で確認してください。本製品は、4クロック信号タイプをサポートしています。

## 3. 中央処理装置 (CPU)

本製品にはスロット1が搭載されており、 シングル エッジ コンタクト カートリッ ジ(SECC/SECC2)のPentium® II プロセッサー、シングルエッジプロセッサーパッ ケージ(SEPP)のCeleron<sup>TM</sup> プロセッサーを取り付けることができます。

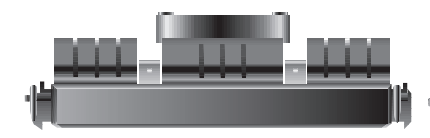

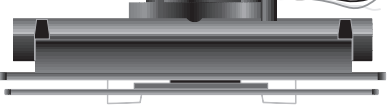

SECC Pentium II プロセッサー ヒートシンク・ファン付き(上 SECC2 Pentium II プロセッサー/SEPP Celeron ™プロセッサー 面)

ヒートシンク・ファン付き(上面)

ユニバーサルタイプ CPU 支持具

本製品にはユニバーサルタイプCPU支持具(URM)が付属しています。(SECC/ SECC2 )Pentium II プロセッサー、(SEPP )Celeron プロセッサーをサポートします。

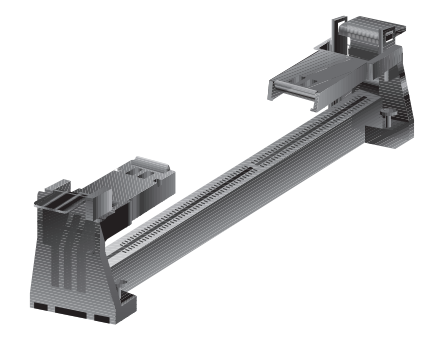

Universal Retention Mechanism (URM)

#### ヒートシンク

Pentium II プロセッサー、Celeron プロセッサーに推奨されるヒートシンクは、マ ザーボードのファンコネクターに接続できるようになっている3ピンの電源コネク ター搭載タイプです(詳細は、スロット1プロセッサーに推奨されるヒートシンクを 参照してください)。

警告! ヒートシンク上に十分な空気の流れを確保できるよう、CPUファンの動作 をチェックする必要があります。もし、十分な空気対流が確保できなければ、プ ロセッサーやマザーボードに損傷を与えます。できるなら補助ファンをインス トールしてください。

## プロセッサーのインストール

 URMの両サイドにある支持柱のロック をはずします:支持柱はロック状態で出荷 されています。

支持柱のロックをはずすには、支持柱を垂 直に起こします。

垂直に立てたら、CPUを取り付けること ができます。

#### 2. ヒートシンクの取り付け

**注:**ヒートシンクやプロセッサーの付属文書なども参照し、取り付けてください。以下はあくまでも一般的なもので、みなさんの参照のために説明しています。実際にお使いの部材と異なる可能性もあります。

#### Pentium® II SECC タイプ

表面の平らな場所の上にSECカートリッジを下向きに置き、SECカートリッジの背面(金属面)に、ヒートシンクの平面側を置きます。ヒートシンクの方向を図でよく確認して下さい。厚いフィンが下向きに正し

く向かなければなりません。上部留め金は底部留金より広いので、この方向で しか取り付けられません。ネジ回しで一つずつ留め金をSECカートリッジに押 し込みます。ヒートシンクがしっかりとSECカートリッジに圧着されるように して下さい。

ロック

#### Pentium® II SECC2タイプ・Celeron™ SEPPタイプ

SECC2/SEPP 背面の穴にヒートシンクのク リップを差し込みます。このとき、クリップ板 の底がプロセッサーの背面にきちんと貼り付 くように配慮してください。ヒートシンクの底 にある温度グリスのタプを取り除き、ヒートシ

ンクをプロセッサーの上に置きます。ヒートシンクを置く際には、ロック作業が必要となる場合もあります。ヒートシンクのクリップの取り付け部分がヒートシンクの穴に合うようにしてください。(注:ヒートシンクとSECC2/SEPP穴は正確に取り付けるために多少角度が付いており、取り付けに少し力が必要です)

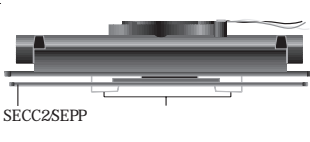

ロックされるまで、各取り付け具の端を押します。

ロック

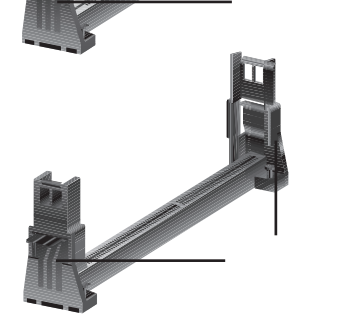

警告! ヒートシンクは、きちんと正確に、しっかりと取り付けてください。取り付けがあまいと、CPUがオーバーヒートします。もし、ヒートシンクだけで十分な空気対流を確保できないときは補助ファンも使用してください。

#### 3. SECC/SECC2/SEPPの挿入

SECC Pentium<sup>®</sup> II のみ: SECCの2つあるロックを、クリック感があるまで 内側に押し、プロセッサーを取り付けることのできる状態にしてください(ロッ クについては2.の図と下図を参照してください)。

ヒートシンクをマザーボードのチップセット側に向け、SECC、SECC2、SEPPを スロット1に完全に差し込まれるまで、しっかりと慎重に押し込んでください。

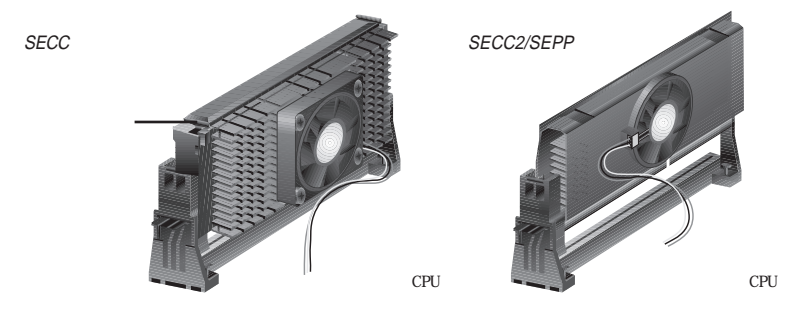

#### 4. SECC/SECC2/SEPPの固定

SECC/SECC2/SEPPをスロット1の底まで押しつけ確実に固定します。

SECC Pentium<sup>®</sup> II のみ: SECCのロックを外側に広げ、プロセッサーが固定されるよう支持具の穴に入れてください。

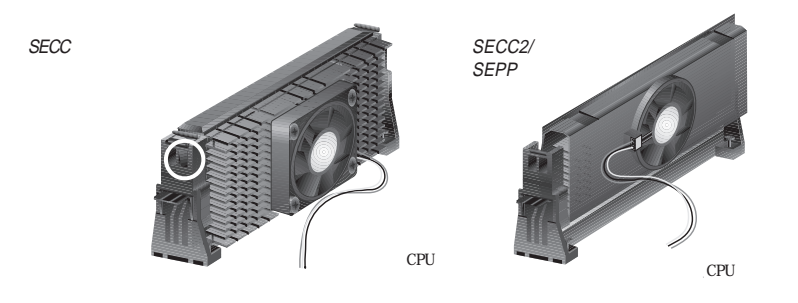

5. 温度センサーケーブル(オプション)の取り付け:温度センサーケーブル (ASUS P2T-Cable)付き ASUS Smart Fan(ASUS S-P2FAN)を購入した場合や、 P2T-Cableを別途購入した場合には、センサーケーブルをメインボードのセンサー コネクターに取り付けてください(次ページのASUS スマート温度管理ソリュー ションを参照してください)。

## 111.インストール

#### ASUSスマート温度管理ソリューション

ASUSは、スロット1CPUの温度問題を解決する2つのソリューションを提供しま す: ASUS Smart FanまたはASUS S-P2FAN とASUS P2T-Cable です。

#### **ASUS S-P2FAN**

オプションの ASUS Smart Farま たはASUS S-P2FAN は、SECCタイ プPentium® II 用のファンです。他の CPU 温度管理システムと異なり、こ のファンでは CPU の熱源近くにセ ンサーが取り付けられています。こ

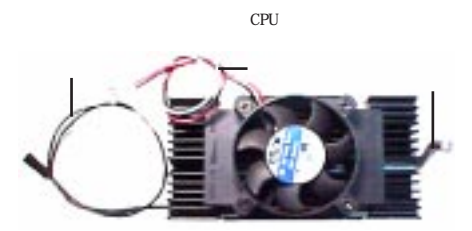

の ASUSの最適ソリューションによって、より正確な温度検出ができるようになり、 システムをオーバーヒートから守ることができるのです。

#### ASUS S-P2FANの使用

取り付けの方法については、2.ヒートシンクの取り付けを参照してください。 S-P2FANは、CPUへの取り付けを容易にするためにロック具が付いています。

#### **ASUS P2T-Cable**

オプションの ASUS P2T-Cableは、 SECC/SECC2 タイプ Pentium® IIプロ セッサー、SEPP タイプ Celeron™プロ セッサーで使用できます。

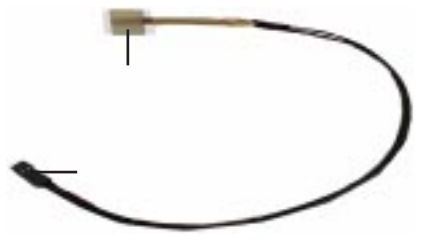

**注**:ASUS P2T-Cable は、2ピン温度センサーコネクター搭載のスロット1マザー ボードのみで使用できます。

#### ASUS P2T-Cableの使用

注:以下の説明は、SECC/SECC2/SEPPに正しくヒートシンクを取り付けた後に行ってください。

1. センサーからタブを取り除き、Intel 社ファン付きボックスタイプの場合にはヒートシンクの端中央部付近に(中央図参照)、Celeron™ヒートシンクの場合にはシートシンクの端上部もしくは下部に(右図参照)取り付けてください。

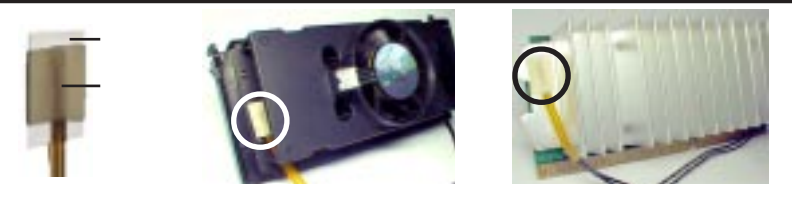

**警告!** プロセッサーとヒートシンクの間にセンサーを差し込まないでください。 P2T-Cableが損傷します。

**重要!** ASUSの保証は、ASUS Smart Fanと Intel ボックスタイプ プロセッサーファン付きヒートシンクのみを対象としています。両者とも同様の部材などを使用しているためです。

2. P2T-CableをCPU温度センサーコネクター(JTCPU)に取り付けます。

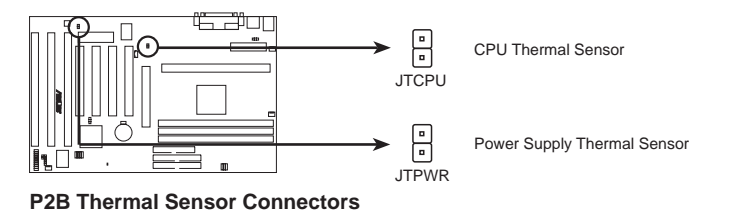

注:温度監視機能付き電源装置を使う場合には、その温度センサーは JTPWR に 取り付けてください。

スロット1プロセッサーに対する推奨ヒートシンクについて

スロット1CPUに対する推奨ヒートシンクは、マザーボードのCPUファンコネク ターに取り付けることのできる、ASUS Smart Fanのような3ピンのファンコネク ターを搭載しているタイプです。ファン付き Elan Vital ヒートシンクのようなこれら のファンは、効果的に熱を分散させ、オプションのハードウェアモニター、Intel LANDesk Client Manager(LDCM)やASUS PC Probe ソフトウェアで、ファンの回 転数などを監視することができます。

#### ファン付きElan Vitalヒートシンク

インストールは、プロセッサーのインストー ルに準じてください。Elan Vital ヒートシンク は、レバーでヒートシンクを SECカートリッジに 締めつけます。ヒートシンクを正しく装着し、レ バーをロックします。

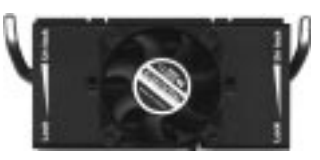

### 4. 拡張カード

警告!拡張カードやその他の機器を取り付けたり取り外したりするときは、電源 コードをコンセントから抜いておいてください。そうしないと、マザーボードや 拡張カードに損傷を与える場合があります。

拡張カードインストール手順

- 1. 拡張カードを取り付ける前に、カードの付属文書を参照して必要な設定を行っ てください。
- 2. 筐体のカバーを取り外し、バックパネルの取り付ける拡張バススロットに対応 する金具を取り外してください。金具を取り付けていたネジなどを後で使用す ることもあるので保存してください。
- 3. カードコネクターに合わせて慎重にしっかりと押し込みます。
- カードの取り付けを確認したら、先に金具を止めていたネジでカードを取り付けてください。
- 5. 筐体のカバーをもと通りに取りつけます。
- 必要に応じBIOSを設定してください。
   (例: PNP AND PCI SETUP で IRQ xx Used By ISA を Yesにする)
- 7. カードの使用に必要なソフトウエアドライバーをインストールしてください。

#### 拡張カードにIRQを割り当てる

拡張カードは、使用するためにIRQ割り当てる必要があります。一般に、IRQは 使用する機器について個別に割り当てる必要があります。標準的な設計では、16個 のIRQがあります。しかし、システムが利用しているものがあるため、拡張カード のためには6個のIRQのみが残されています。マザーボードにオーディオ機能が搭載 されている場合には、3つのIRQが使用されます。

通常、ISA カードも PCI カードも IRQ を使用します。システム IRQ は最初に ISA 拡張バスに取り付けられたカードに利用されます。そして、次に PCI カードに利用さ れます。現在、2種類の ISA カードがあります。オリジナルのISA拡張カード、現在レ ガシーISAカードと呼ばれるものは、手動でカードジャンパーを設定して、それから 利用できるISAバススロットに取り付けます。使われていないIRQを知るためにWindowsディレクトリにあるマイクロソフト診断法ユーティリティ(MSD.EXE)を使う ことができます。Windows 9500場合、デバイスマネージャのリソースタブで特定 のデバイスで使われているリソースを表示することができます(コントロールパネ ルのシステムアイコンをダブルクリックしてデバイスマネージャを表示して下さ い)。2つの装置が同時に同じIRQを使用しないようにして下さい。

## 111.インストール

設定プロセスを単純化するため、本マザーボードは、PNP対応カードが取り付けられると自動的に設定するプラグアンドプレイ(PNP)仕様に準拠しています。PNPカードの場合には、IRQは自動的に重複しないように割り当てられます。

PNP ISAカードとレガシーISAカードが取り付けられている場合には、レガシー ISAカードで使用されていないIRQをPNP ISAカードに割り当てます。BIOSセット アップユーティリティのPCI and PNP configurationで、レガシーカードで使用する IRQ を割り当てることができます。かなり古いISAカードで、BIOSを使用しないも のを使いたい場合には、販売店、メーカーに相談してIRQを割り当ててください。

レガシーカードとPNP ISAカードにIRQを割り当てた後、PCIカードに自動的に IRQが割り当てられます。PCIの仕様で、IRQを要求するカードのIRQはBIOSで自動 的に割り当てられます。PCIカードをインストールするには、INT(割り込み割当て) を設定しなくてはなりません。このマザーボード上のすべてのPCIスロットはINTA #を使用するので、お使いのPCIカードのジャンパーなどをINT Aに設定してくださ い。

ISAカードにDMAチャネルを割り当てる

ISAカードの中には、レガシータイプ・PNPタイプを問わず、DMA(Direct Memory Access)チャネルを使うものがあります。本マザーボードでのDMA割当て は、先のIRQ割当て手順と同じです。BIOSセットアップユーティリティのPCI and PnP configurationで、DMAチャネルを選択できます。

**重要:**コンフリクトを避けるため、必要なIRQとDMAをレガシーISAカードに設定 してください(BIOSソフトウェアのPNP AND PCI SETUPで、IRQ xx Used By ISA・ DMA x Used By ISAなどを必要に応じYesに設定します)

ISAカードとハードウェアモニター

ボード上のハードウェアモニターは、アドレス290H-297Hを使います。したがって、レガシーISAカードにこのアドレスを割り当てないでください。コンフリクトし動作が不正になります。

#### **Accelerated Graphics Port**

このマザーボードは、AGPスロットを搭載し、新世代の超高性能グラフィックス カード(例: ASUS 3D ハードウェアアクセラレーター)を利用することができます。

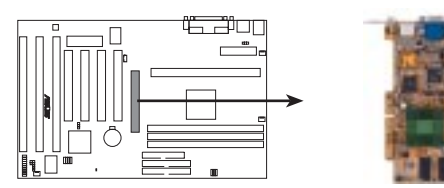

P2V Accelerated Graphics Port (AGP)

5. 外部コネクター

警告! ピンの中にはコネクターや電源に使用されるものがあります。これらは、 マザーボード上の部品配置図に示されています。これらのピンにジャンパー キャップをかぶせるとマザーボードを壊します。

**重要:**リボンケーブルについては、コネクターのそばにピン1と書いてある方に赤い 縞のある方を取り付けます。コネクターの4つの角は、マザーボードの上に示されてい ます。ピン1は、ハードディスクドライブやフロッピーディスクドライブの電源コネク ターに最も近い側です。IDEリボンケーブルは、46cm(18インチ)未満の長さものを 使用してください。2つのコネクターは15cm(6インチ)以内でなくてはなりません。

#### 1. PS/2キーボードコネクター(6ピンメス)

このコネクターには、PS/2プラグ(ミニDIN)を使った標準のキーボードを接 続します。サイズの大きいATキーボード用のプラグ(DIN)は接続できま せん。標準ATキーボードを取り付ける際には、ミニDINをDINに変換する アダプターを使ってください。

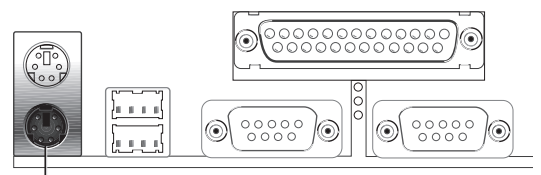

PS/2 Keyboard (6-pin Female)

#### 2. PS/2マウスコネクター(6ピン メス)

PS/2マウスを検出した場合には、IRQ12をPS/2マウスに割り当てます。BIOS ソフトウェアのBIOS Features Setup 「PS/2 Mouse Control」を参照してください。

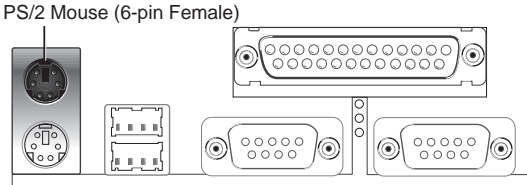

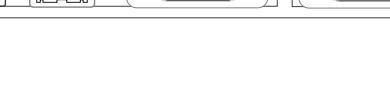

3. パラレルポートコネクター(25ピン メス)

パラレルポートの有効/無効、IRQについては、BIOSソフトウェアのChipset Features Setup「Onboard Parallel Port」で選択することができます。 注:シリアルプリンターは、シリアルポートに接続してください。

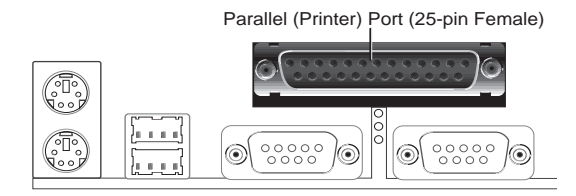

4. シリアルポート COM1& COM2コネクター(9ピンオスx2) 2つのシリアルポートが、ポインティングデバイスか他のシリアルデバイスの ために使用できます。BIOSソフトウエアのChipset Features Setup<sup>「</sup>Onboard Serial Port」を参照してください。

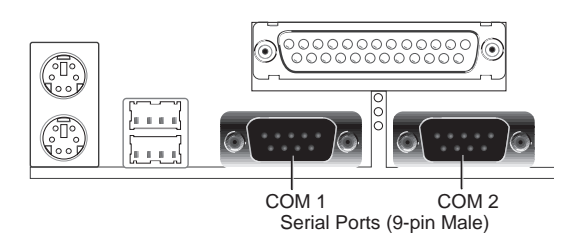

5. フロッピーディスクドライブコネクター(34-1ピン FLOPPY) このコネクターには、付属のフロッピーディスクドライブリボンケーブルを取 り付けます。ひとつのプラグをボードに取り付け、他方の2プラグをドライブに取 り付けます。(間違った方向に取り付けることのないように、ピン5は取り除 かれています。ピン5に穴の空いていないプラグを使ったケーブルの場合に 有効です)

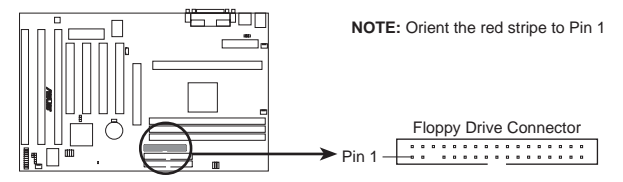

P2V Floppy Disk Drive Connector

6. USBポート1&2(4ピンメスx2) USB機器を接続するために使用します。

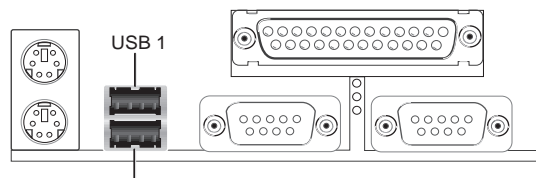

Universal Serial Bus (USB) 2

#### 7. プライマリ/セカンダリIDEコネクター(40-1ピンx2 IDE)

IDEハードディスクリボンケーブルをサポートします。一方の端をマザーボー ドに取り付け、他の2つのコネクタをハードディスクドライブに取り付けます。 2台のハードディスクドライブを取り付ける場合には、2台目をスレイブモードに なるようにドライブのジャンパーなどを設定して下さい。ジャンパーなどの設定 についてはハードディスクドライブに付属の文書を参照して下さい。現在、BIOS はSCSI装置かIDE CD-ROMからの起動に対応しています。(BIOSソフトウェア のBIOS Features Setupの中にあるHDD Seqence SCSI/IDE FirstとBoot Sequenceを参照してください。)(間違った方向に取り付けることを避けるた め、ピン20が埋められたリボンケーブルを使用できるようにピン20は取り 除かれています。)

TIP:2本のリボンケーブルを使い、2台のハードディスクドライブを両方ともマ スターとして使用することができます。また、IDEドライブとSCSIドライブに異 なったOSをインストールして使用することができます。その場合は、BIOS Features Setupで起動ドライブを選択して下さい。

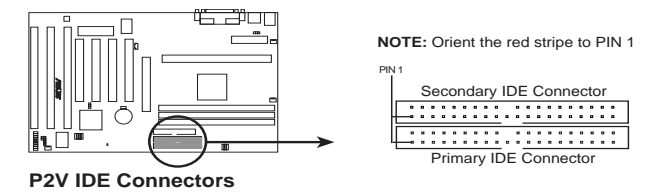

#### 8. IDEアクセスLED(2ピン IDELED)

筐体フロントパネルのIDEアクセスLEDと接続します。プライマリもしくはセ カンダリIDEコネクターに接続した装置にアクセスが行われると、LEDが点灯し ます。

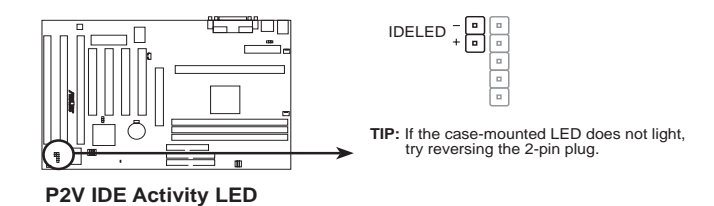

9. 筐体/CPU/電源装置 ファンコネクター(3ピン FAN)

これらのコネクターは、500mA(6ワット)以下のクーラーファンに電源を供給 します。ヒートシンクのフィンを、拡張スロットの方ではなくボード上のヒート シンクに風を送るような向きで取り付けて下さい。ファン製造業者によって、配 線とプラグの形状は異なるかもしれません。通常、赤がプラスで黒がグラウンド です。プラスやグラウンドが正しくなるようにプラグを取り付けて下さい。

**注**: Rotation 信号は、Rotation 信号を使うことができるファンでのみ使用します。

警告!気流がCPUと搭載されたヒートシンクを横切ってないと、CPUやマザーボードは過熱します。また、これらのピンを間違って使うと、マザーボードやCPUファンに損傷を与えます。これらはジャンパーではないので、決してジャンパーキャップを取り付けないで下さい。

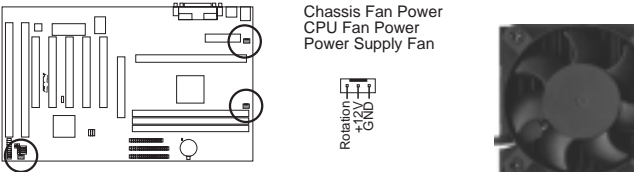

P2V 12Volt Cooling Fan Power

#### 10.筐体開放警告端子(4-1ピン CHASIS)

この端子は、筐体開放センサーを搭載した筐体でのみ使用できます。高水準信号がCHASIS端子に送出されると、センサーが反応します。筐体の側面パネルが 開かれたり、ドライブベイのドアが開かれると高水準信号が送出されます。

**注:**筐体が開放されたり閉じられたりするにしたがい、 +5VSB/グラウンドと 接続が変わります。

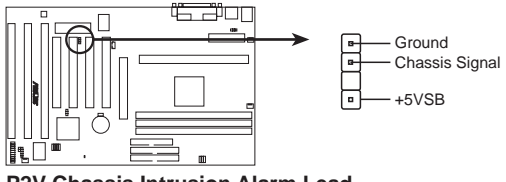

P2V Chassis Intrusion Alarm Lead

## 111.インストール

11.IrDA準拠赤外線モジュールコネクター(5ピン IR)

このコネクターには、オプションの赤外線送受信モジュールを接続します。こ のモジュールは、このモジュールをサポートする筐体の穴に取り付けます。 UART2をCOM2にするかIrDAにするかを、BIOSソフトウエアのChipset Features Setupの中にあるUART2 USE Infraredで設定します。下記(背面図)を 参照し、5つのピンにリボンケーブルを接続して、マザーボードとモジュールを接 続してください。

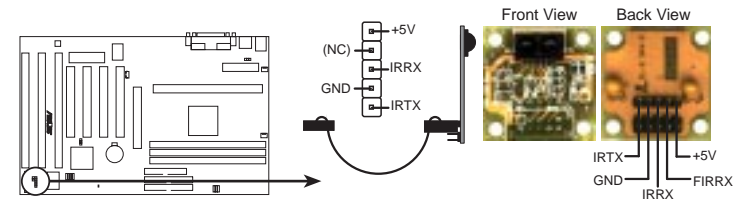

P2V Infrared Module Connector

For the infrared feature to be available, you must connect the optional Infrared (IrDA) module to the motherboard

#### 12.ATX電源コネクター(20ピン ATXPWR)

ATX電源装置を接続します。電源装置からのプラグは穴の大きさが異なるため、一方向にのみ取り付けることができます。正しい方向にプラグを当て、しっかりと押して確実に取り付けてください。

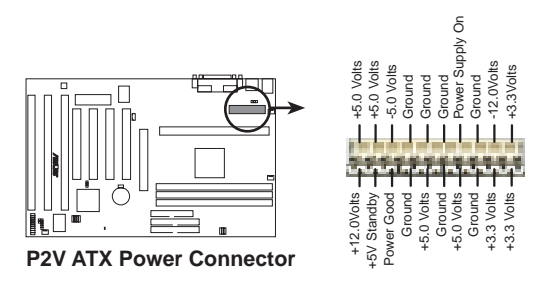

重要:使用するATX電源が5V standby端子(5VSB)に少くとも10mAmp供給す ることができることを確認してください。この使用を満たさない筐体を使った場 合には、電源のオン/オフについて正常に動作しないかもしれません。Wake on LANを利用するためには、ATX電源が少くとも720mAを供給できなくてはなり ません。

#### 13.Wake-on-LANコネクター(3ピン WOL\_CON)

WOL\_CONコネクターは、ASUS PCI-L101 LANカードなどを使って、ネット ワークからウェイクアップ信号を受信したときに、システムをパワーオンする場 合に使用します。(VII.ASUS LAN カードを参照してください。)

**重要:**この機能は、WAKE On LAN Power Up Control がEnabled(有効)に 設定されていなければ利用できません。(IV.BIOSソフトウェアの「Power Management Setup」を参照してください)また、システムのATX電源装置が、少なくと も720mA +5V standby電源をサポートしていなくてはなりません。

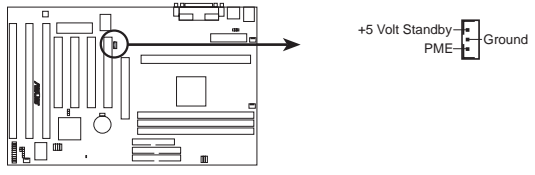

P2V Wake on LAN Connector

#### 14.SMBusコネクター(5-1ピン SMB)

SMBus機器を使用することができます。SMBus機器はSMBusを使って相互に 通信します。SMBus(System Management Bus)は I<sup>2</sup>C バス(multi-master bus です)仕様を満たします。複数のチップが同一のバス上で動作することが出来る のです。

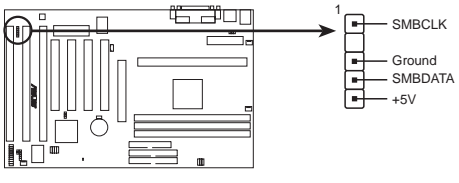

**P2V SMBus Connector** 

#### 15.システムメッセージLED端子(MSG.LED)

ファックス/モデムからメッセージが受信されたかどうかを示します。信号が ないとき、LEDは点灯しています。データー転送中・待機中は点滅します。本機 能を使用するには、ACPI OSとドライバーのサポートが必要です。

#### 16.SMIサスペンドスイッチ端子(SMI)

この端子を使ってサスペンドモード、すなわちグリーンモードにシステムを移 行させることができます。このモードでは、システムは休止状態になるので節電 ができ、機器の寿命を延ばすことができます。この2ピンのコネクター(下図参 照)は、筐体に取り付けられたサスペンドスイッチに取り付けます。サスペンド スイッチがない場合には、ターボスイッチを使用することもできます。SMIは、 ショートからオープンになったときに機能します。そのため、ショートしておい てもまったく問題はありません。スイッチの状態によっては、1回か2回押す必要 があります。

#### 17.ATX電源スイッチ / Soft-Offスイッチ(PWR.SW)

システムの電源は、この端子に接続されたスイッチにより制御されます。この端 子に接続されたスイッチを押すことで、オンとスリープを切り替えることができ ます。オンモードのときに、このスイッチを4秒以上押しつづけるとシステムの電 源が切れます。システムパワーLEDは、システムパワーの状態を示します。

#### 18.リセットスイッチ端子(RESET)

この2ピンのコネクターは、パワースイッチをオフにすることなくコンピュー ターをリプートできるように、筐体に取り付けられたリセットスイッチに接続し ます。このリセットスイッチを使うと、システムの電源スイッチの寿命を縮める ことなくリセットすることができます。

#### 19.システムパワーLED(PWR LED)

この3ピンのコネクターに、システムパワーLEDを接続します。このLEDは、 システムオンのときは点灯し、スリープモードでは点滅します。

#### 20.キーボードロックスイッチ端子(KEYLOCK)

この2ピンのコネクターと、キーボードロック用の筐体に取り付けられたス イッチを接続します。

21.スピーカーコネクター(SPEAKER)

この4ピンのコネクターに、筐体に取り付けられたスピーカーコネクターを接続します。

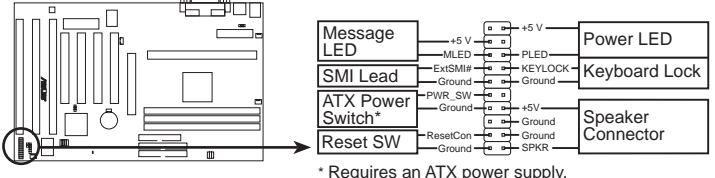

P2V System Panel Connections

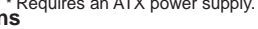

電源投入手順

- 1. 接続が終わったら、筐体のカバーを閉じます。
- 2. 全てのスイッチをオフにします(筐体によっては白丸印があります)。
- 3. 筐体にACケーブルを接続します。
- 4. ACプラグをACコンセントに接続します。
- 5. 次の順序で機器の電源を入れます:
  - a. モニター

b. 外部SCSI機器(ディジーチェーンの最後の機器から電源を入れて下さい)
 c. システムの電源。ATX電源で、電源にスイッチが付いている場合には、それをONにした後で筐体前面の電源スイッチをONにします。

- 6. 筐体の前面のパワーLEDが点灯します。ATX電源の場合には、ATX電源スイッチを押すと、システムLEDが点灯します。グリーン機能が働いている場合や、パワースタンドバイ機能が働いている場合は、モニターLEDが点灯します。システムは、パワーオンテストを実行します。テスト中にメッセージが表示されます。パワーオンして30秒以内に何も表示されなければ、パワーオンテストに失敗した可能性があります。ジャンパー設定や接続を確認し、販売店に相談して下さい。
- パワーオン中に Delete キーを押しつづけるとBIOSセットアップになります。 BIOSの設定については次章で説明します。
- \* コンピューターの電源を切るとき:ATX電源の場合には、OSを終了させてか ら電源スイッチを押します。Windows 95の場合には、「スタート」-「Windows の終了」を選択し、「電源を切れる状態にする」を選択します。

注: ATX電力供給でシャットダウンしているときは、「コンピューターの電源を 切る準備ができました」というメッセージは現れません。

## IV. BIOSソフトウェア フラッシュメモリーライターユーティリティ

本マザーボードは、ボード上にSCSI BIOSと対ブートウイルス対策機能を搭載しているので、 2MbitフラッシュROMを使用しています。

AFLASH.EXE: マザーボード上の2MbitフラッシュROMチップに新しいBIOSファイルを 書き込んで、BIOSをアップデートするフラッシュメモリライターユーティリティです。BIOS のバージョンは起動中の画面の左上に表示される数字の最後の4桁を見ればわかります。新しい BIOSファイルほど、数字が大きくなります。このファイルは、DOSモードでのみ働きます。

注:以下の画面内容は一例です。環境によっては異なることがあります。

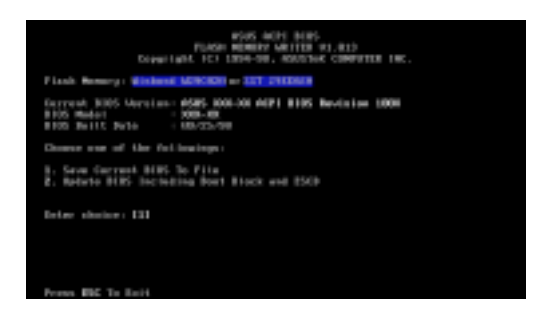

**重要!FlashMemory**の後にUNKNOWNと表示された場合、プログラムできないか、またはACPI BIOSでサポートされていないかのどちらかです。それゆえ、 フラッシュメモリライターユーティリティで書き換えることはできません。

### メインメニュー

#### 1.Save Current BIOS To File

このオプションは、再インス トールする場合にそなえてオリジ ナルのマザーボードBIOSをコ ピーして保存します。フロッピー ディスクにAFLASH.EXEと BIOSファイルを保存しておく方 がよいでしょう。

現在のBIOSを保存するには、 メインメニューで1.を入力しエ ンターキーを押してください。

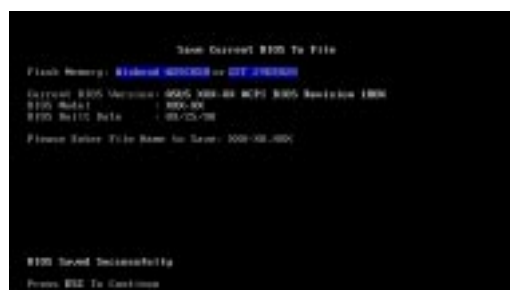

Save Current BIOS To File

面が表示されます。ファイル名とパス、たとえばA:\P2Vを入力し、エンターキーを押してください。

# IV. BIOSソフトウェア

#### 2. Update BIOS Including Boot Block and ESCD

このオプションは、ブートブロック(ベースボードBIOS)をアップデートします。ACPIはシ ステム構成データー(ESCD)パラメーターブロックを新しいBIOSファイルから拡張します。 アップデートされたBIOSのダウンロードについて、次のページを参照してください。

現在のBIOSをアップデートす るには、メインメニューで2.を 入力し、エンターキーを押してく ださい。Update BIOS Including Boot Block and ESCD 画 面が表示されます。新しいBIOS のパスとファイル名、たとえば A:\VA2I1001.AWDを入力し エンターキーを押して下さい。

BIOSアップデートを確認する 画面で**Y**を押すと、アップデート が始まります。

ユーティリティは、フラッシュ ロムに新しいBIOS情報をプログ ラムします。プログラミングが終 ると Flashed Successfullyと表示 されます。

後は画面の指示にしたがって 進めてください。

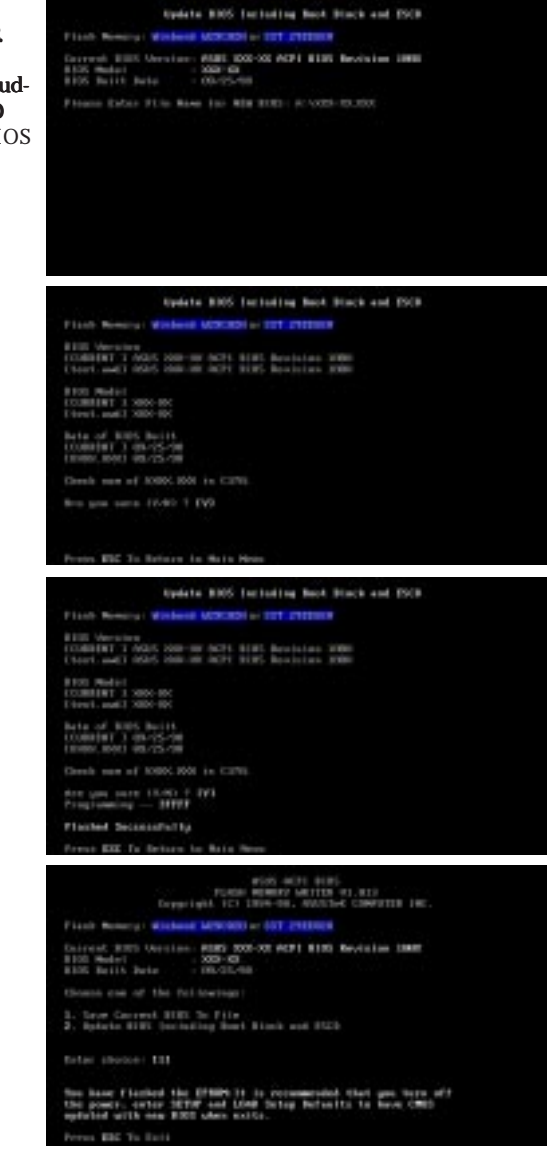

## IV. BIOSソフトウェア

### マザーボードBIOSの管理とアップデート

#### コンピューターシステムを最初にご使用の時

- 1. DOSプロンプトから[FORMA A:/S]を実行し、AUTOEXEC.BATと CONFIG.SYSを作成せずに起動可能なフロッピーディスクを作成します。
- 2. 作成したディスクにAFLASH.EXEをコピーします。
- 作成したディスクから起動し、AFLASH.EXEを実行します。1.Save Current BIOS to Fileを選択してください。詳細は、先述した1.Save Current BIOS to Fileを参照してください。

#### BIOSアップデートの手順(必要なときのみ)

- インターネット(WWWかFTP)かBBS(3ページのASUSへの連絡先を参照して ください)からアップデートされたASUS BIOSファイルをダウンロードし、先に 作成したディスク(AUTOEXEC.BATとCONFIG.SYSを作成せずに起動が可能 なフロッピーディスク)に保存します。
- 2. 先に作成したディスクからシステムを起動して下さい。
- 3. MS-DOSプロンプトでAFLASHと入力し、エンターキーを押してください。
- メインメニューで2.を入力しエンターキーを押してください。詳細は、先述した2.Update BIOS Including Boot Block and ESCDを参照してください。

警告!BIOSアップデート中に問題が発生しても、システムの電源を切ってはいけません。システムの起動ができなくなるかもしれません。以上の過程を繰り返し、依然として問題が生じる場合は、先に作成した作成した元のBIOSファイルをアップロードしてください。フラッシュメモリーライターユーティリティが、完全なBIOSファイルをダウンロードできなかったときは、システムが起動できないかもしれません。販売店にご相談下さい。

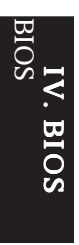

### 6. BIOSのセットアップ

本マザーボードは、5ボルトのプログラム可能フラッシュROMチップをサポート します。このメモリーチップは、BIOSアップグレードがリリースされると、アップ デートすることができます。BIOSのアップデートには、フラッシュメモリーライ ターユーティリティを使ってください。

コンピューターのマザーボードは、システムの構成と設定を指定するためのセッ トアップユーティリティプログラムを搭載しています。完成した(メーカー製の)コ ンピュータを入手したなら、すでにシステム構成は最適化されているので設定する 必要はありません。後で設定を変更するときのために、このユーティリティを起動 し、ハードディスクの仕様など設定を書き留めておいて下さい。

ユーザーがマザーボードを設置したりシステムの構成を変更した場合や、システム起動時に"Run Setup"などと表示された場合には、ユーティリティを使って新しく設定を変更します。この章では、このユーティリティを使ったBIOS設定について説明します。

セットアップユーティリティは、システムのBIOS ROMに記録されています。コ ンピューターの電源を入れると実行されるパワーオンセルフテスト(POST)中に <Delete>キーを押すと、セットアップユーティリティが起動します。<Delete>キー を押すタイミングが遅れると、テストルーチンが続行されます。セットアップをする 必要があるならば、<Ctrl>+ <Alt> + <Delete>キーを押すか、または筐体のリセッ トボタンを押してシステムを再起動してください。また、どうしても前述の2つの方 法がうまくいかない場合は、電源を切って再び電源を入れることにより再起動する こともできます。

セットアップを起動すると、CMOS SETUP UTILITYのメインプログラム画面に 以下のオプションが表示されます:

| END PCL/150 ELDS (10/P005)<br>EDDS 51/07 ELL1 (10<br>month Set Tang, 10)                                                                  |                                                                                                    |  |  |
|----------------------------------------------------------------------------------------------------|----------------------------------------------------------------------------------------------------|--|--|
| STRONG COUNTY<br>ETRICTURES STOP<br>DEPET PERTINGS WITH<br>PORT WHEN ETRIC<br>THE PORT OF STOP<br>LONG THE REFORMED<br>LONG SETUP OFFICES | RUPENTING PRESIDE<br>INTE PRESIDE<br>INTE NOTIO DE RETURN<br>SANG A DATI ACTUP<br>DATI ACTURET SINTRG |  |  |
| The Second Later Second                                                                                                    | Shirin : Mag Uta                                                                                      |  |  |

## IV. BIOSソフトウェア

#### 初期設定の読み込み

Load BIOS Defaultst、トラブルシューティングのための最小の設定を読み込み ます。 一方、 Load Setup Defaultst、 通常使用のための最適化された初期値を読み込 みます。最適化済みとはいえ、実際に使用する為には設定の部分修正が必要です。

画面の下部に、その画面で使用するキーが表示されています。また、リスト中の選 択状態にある、反転化されている項目の情報も表示されます。

### Standard CMOS Setup

Standard CMOS Setupでは、基本的なシステム構成、システムクロック、エラーハ ンドリングを設定します。完成した(メーカー製の)コンピューターを入手した場合 は、このオプションを選択する必要はありません。しかし、マザーボード上のメモ リー内容が消失するかデータが損傷したとき、あるいはシステム構成を変更したい ときは、再設定する必要があります。また、マザーボード上のCMOSバッテリーが消 耗すると、設定は失われます。

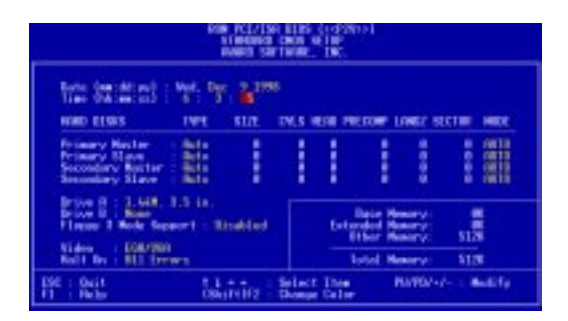

上の画面は設定項目のリストです。コントロールキーは、画面の下部に表示されて います。これらのキーとそれぞれの使用方法について知っておいてください。

ユーザーが変更できる項目は異なる色で表示されます。選択した項目の情報が必 要なら、<F1>キーを押せばヘルプメニューが表示されます。画面下部右側のメモ リー表示は、リードオンリーとなっており自動的に調整されています。

#### Standard CMOS Setupの詳細:

#### Date

日付を設定します。日付を設定するためにはDateを選択し、<Page Up>/<Page Down>キーか<+>/< ->キーでセットします。月、日、年という書式にします。設定 できる数値は次の通りです。月:(1~12)、日:(1~31)、年:(1~31)(最高2079)

V. BIOS

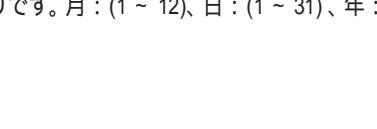

#### Time

時間をセットします。時間を設定するためにはTimeを選択し、 Page Up / Page Down キーか + / - キーでセットします。時間、分、秒という書式にします。設定できる数値は次の通りです。時間: (00 ~ 23)、分: (00 ~ 59)、秒: (00 ~ 59)、時刻を修正したくない場合は、<Enter>キーを2回押してください。

**注**:AUTOEXEC.BATファイルを作ることによって、日付と時間プロンプトを表示 しないようにすることができます。このファイルをつくる方法は、MS-DOSのマニュ アルを参照してください。

#### Hard Disks

Hard Disksは、システムに取り付けたすべての非SCSIハードディスクの仕様を設定します。マザーボード上のPCI IDEコネクターは、プライマリとセカンダリのチャネルで、最高4つのIDEハードディスクか他のIDE機器を接続できます。各チャネルは、最高2つのハードディスクをサポートします。一台目がマスター、二台目がスレープです。

SCSIハードディスクは、デバイスドライバーを使って動作し、BIOSの制御下にないため、SCSIハードディスクの仕様を入力する必要はありません。オプションのPCI-SC200やPCI-SC860 SCSIコントローラーカードを本マザーボードにインストールする場合には、本書 VI.を参照してください。他社のSCSIコントローラーカードをインストールする場合には、カードの付属文書を参照してインストールしてください。

#### IDEハードディスクについては、次のような設定方法があります:

- システム起動中にHDDを自動検出するAuto設定を利用する方法。
- メインメニュー中のIDE HDD AUTO DETECTIONを使い、HDD仕様を読み 込む方法。
- Userを選択し、手動でHDDの仕様を入力する方法。

入力項目は、CYLS(シリンダー数)、HEAD(読出し/書込みヘッド数)、 PRECOMP(ライトプレコンペンセーション)、LANDZ(ランディングゾーン)、 SECTOR(セクター数)とMODEです。サイズ項目はその他の設定値から自動的に 入力されます。HDD仕様のこれらの項目については、ドライブの付属文書を参照し てください。

MODE項目は、IDEハードディスク用で、MFM・ESDIドライブでは設定不要で す。3種類の設定から選択できます:Normal、Large、LBAまたはAuto(下記参照)。 MODEのNormal設定は、528MB未満のIDEハードディスクドライブ用です。LBA は、528 MB以上のLogical Block Addressing (LBA)をサポートするIDEドライブ用で す。LBAをサポートしない528 MB以上のハードディスクは、Largeに設定します。 Large型は、MS-DOS用のドライブで非常に珍しいです。528MB以上の、ほとんどの IDEドライブはLBAモードをサポートします。

## IV. BIOSソフトウェア

#### 起動時のハードディスク自動検出

Primary Master、Primary Slave、Secondary Master、Secondary Slaveの各項目で TYPE・MODEにAutoを選択することができます。Autoに設定すると、システム起 動時に取り付けられているIDEハードディスクを自動的に検出します。この機能によ り、ハードディスクを交換しても設定を変更する必要はありません(ハードディスク 交換時は電源を切って行ってください)。もし、この自動検出をサポートしない、かな り古いハードディスクを使っている場合は、Userを選択して仕様を手動で入力しな ければなりません。

注: IDEハードディスクにデーターを読み書きするには、仕様をBIOSに入力し設定 した後に、FDISKなどで領域を設定しフォーマットしなくてはなりません。プライマ リIDEハードディスクドライブは、領域をアクティブにしなければなりません (FDISKで設定できます)。

注:初期設定を各項目の括弧内に示します。

#### Drive A / Drive B (None)

システムに取り付けられているフロッピーディスクドライブの種類を記録しま す。ドライブA、Bに指定できるのは次の通りです。360 KB ,5.25 in.、1.2 MB ,5.25 in.、720 KB ,3.5 in.、1.44 MB ,3.5 in.、2.88 MB ,3.5 in.、None

構成したい項目を反転表示させ、< >/< > キーでドライブのタイプを選択してください。

#### Floppy 3 Mode Support (Disabled)

日本のフロッピーディスクドライブの規格です。3.5インチ、1.2 MBを使用することができます。通常は使用不能な設定です。しかし、Drive A、Drive B、Both(両方)、 Disabled(使用不可)のいずれかを選択することができます。

#### Video (EGA/VGA)

システムに取り付けたビデオディスプレイカードの種類を設定してください。設 定項目は、EGA/VGA、CGA 49、CGA 80、Mono(HerculesまたはMDA用)です。

VGA 以上の解像度を持ったカードを使っているなら、EGA/VGA を選んで下さい。

#### Halt On (All Errors)

この項目は、システムを停止させるエラーの種類を設定します。次の項目がありま す。Choose from All Erros(すべてのエラーで停止)、No Erros(停止しない)、 All,But Keyboard(キーボード以外すべてのエラーで停止)、All,But Diskette(フロッ ピーディスク以外のすべてのエラーで停止)、All,But Disk/Key(フロッピーディスク/ キーボード以外のすべてのエラーで停止)

### **BIOS Features Setup**

システムの性能を改善したり、システムの細かな設定をします。マザーボードの設計によって、初期設定から変更できない項目もあります。

| Edge PCL/150 E1ES (reforme)<br>E1ES FEBTURES & DE<br>EVENTS SETTINGS, 180                                                                                                    |          |                                                                                                    |                            |  |  |
|----------------------------------------------------------------------------------------------------|----------|----------------------------------------------------------------------------------------------------|----------------------------|--|--|
| Real River Detertion<br>The over 1 picture<br>The over 1 picture<br>The over 1 picture<br>The over 1 picture<br>The Real Content (C2 Check<br>The Real<br>Real Picture The Real First<br>Real Real Finance Real<br>First Sciences Content<br>The Science The Content<br>The Science The Content<br>The |          | PCD/WF Folia to Simon<br>1 day MP 1215 Obstra<br>1 day MP 1215 Obstra |                            |  |  |
| 85/2 Briteard Nations 1 684                                                                                                    | 00041100 | DE Ouit 11-+ Sele<br>11 Role RATE<br>15 Old Adam Obirti17<br>16 Land EDS Infants<br>17 Land Schup Defaults                                                                                                    | st Thin<br>Bodify<br>Golor |  |  |

画面の右下には、利用できる制御キーが表示されています。次に、これらの使用法 を示しておきます。<F1>キーで、選択した項目に関する説明を表示します。ポップ アップヘルプメニューが、必要とする情報を提供します。<F5>キーを押せば直前の 設定に戻ります。<F6>、<F7>キーは、BIOSの初期設定値とセットアップの初期設 定値を読み込みます。

注:項目名横の括弧内は初期設定です。

#### BIOS Features Setupの詳細:

#### **Boot Virus Detection (Enabled)**

このオプションで、プートウイルス検出を設定し、ウイルスのないブートセク ターを保証することができます。この新しい対ウイルス機能は、書込み保護が典型 的な従来からのBIOSによるウイルス保護機能とは異なっています。この新しい方法 により、コンピューターは、プートウイルスの脅威に対して、プートサイクルの初 期の段階でウイルスがシステムに入り込む前に保護されます。コンピューターが、 きれいなオペレーティングシステムでブートすることを保証します。ウイルスを検 出すると、システムは起動を停止し警告メッセージを表示します。これが生じた場 合には、起動を続けさせることもできますし、ウイルスのないプート可能なフロッ ピーディスクで再起動し、システムを調査することもできます。新しいオペレー ティングシステムや新しいソフトウェアのインストールの際に、この機能のためエ ラーが発生する可能性があります。その場合にはDisabledに設定してください。

#### CPU Level 1 Cache / CPU Level 2 Cache (Enabled)

これらの項目では、CPUの Level 1 と Level 2 内蔵キャッシュの有効/無効を選択することができます。

## IV. BIOSソフトウェア

#### CPU Level 2 Cache ECC Check (Disabled)

この項目は、CPU L2 キャッシュの ECC チェックについて設定します。

#### **BIOS Update (Enabled)**

この機能は、アップデートローダーとしてプロセッサに必須のデータを供給する ためにBIOSに組み込まれています。BIOSは標準設定としてすべてEnabledで起動さ れます。

#### Turbo Mode (Disabled)

最高性能を維持するため初期設定を変更しないでください。

#### Quick Power On Self Test (Enabled)

この項目は2、3回目の再テストをスキップしてパワーオンセルフテスト(POST) をスピードアップします。セットアップ時の初期設定はEnabledになっています。シ ステムのそれぞれのテストはすべて実行されています。

#### HDD Sequence SCSI/IDE First (IDE)

SCSIとIDEのハードディスクの両方を使用するとき、IDEでは常に起動ディスクが Cドライブとなっています(初期設定はIDE)。この新しい機能では、SCSIを選択す るとSCSIハードディスクからの起動が可能になります。これにより、複数のOSを IDEとSCSIで同時に利用したり、主要なOSをSCSIから起動することができるように なります。

#### Boot Sequence (A,C)

OSが最初に参照するシステムを決定します。A,C、A,CDROM,C、 CDROM,C,A、CDROM,A,C、D,A、E,A、F,A、C only、LS/ZIP, C、LAN,A,C、 LAN,C,A、C,Aの中から選択できます。セットアップ時の初期設定は、最初にフロッ ピーディスク、次にハードディスクをチェックする A,C です。

#### Boot Up Floppy Seek (Disabled)

Enabledにすると、BIOSは一度ドライブAを探します。

#### Floppy Disk Access Control (R/W)

コンピューターによるフロッピーディスクへの書き込みからファイルを保護をし ます。Read Onlyに設定すると、フロッピーディスクを読むことだけができるように なり、書き込みはできなくなります。セットアップ時の初期設定はR/Wですから、読 み書きとも可能です。

#### IDE HDD Block Mode Sectors (HDD MAX)

1セクターごとの転送ではなくマルチセクター転送にすることにより、ハードディ スクの性能を向上させます。多くのIDEドライブは、よほど古いものでない限りこ の機能を利用することができます。HDD MAX、Disabled、2、4、8、16、32から選択 できます。

#### HDD S.M.A.R.T. capability (Disabled)

S.M.A.R.T(Self-Monitoring Analysis and Reporting Technolog))をサポートする ハードディスクについて、S.M.A.R.Tを有効にするか、無効にするかを設定します。 この技術を利用するには、S.M.A.R.T警告メッセージを表示できるアプリケーション が必要です。

#### **PS/2 Mouse Function Control (Auto)**

初期設定では起動時にPS/2マウスを検出します。検出されると、IRQ12がPS/2マウスのために使われます。PS/2マウスが検出されなければ、IRQ12は拡張カードのために予約されます。Enabledに設定した場合、起動時にPS/2マウスが検出されなくてもIRQ12が確保されます。

#### OS/2 Onboard Memory > 64M (Disabled)

64 MBを超えるDRAMをインストールしてOS/2を使用するときに、この設定項目 をEnabledにします。それ以外の場合はDisabledにしておきます。

.....

#### PCI/VGA Palette Snoop (Disabled)

標準的なVGAではないグラフィックスアクセラレータやMPEGビデオカードは、 色が正しく表示されません。Enabledに設定すればこの問題を解決できます。初期設 定ではDisabledです。

#### Video ROM BIOS Shadow (Enabled)

ビデオBIOSの保管場所を、ROMからRAMに変更できるようになります。RAMに 再配置するとアクセススピードがROMより速くなり、システムの性能を向上するこ とができます。

#### C8000-CBFFF to DC000-DFFFF (Disabled)

拡張カードROMをシャドウとして使うようにします。ROM内蔵の他の拡張カードをインストールする場合、ROMがどのアドレスを使うかを知っている必要があります。ROMをシャドウにすると、使用できるメモリ容量が640 Kから1024 Kの間で減少します。

#### Boot Up NumLock Status (On)

システム起動時のNumLockを有効にします。

#### Typematic Rate Setting (Disabled)

Enabledにすると、以下の2つの項目を設定することができます。初期設定はDisabledです。

#### Typematic Rate (Chars/Sec) (6)

システムレジスタがキーストロークのスピードをコントロールします。6~30字/ 秒に設定できます。初期設定は6です。他に8、10、12、15、20、24、30から設定できます。

#### Typematic Delay (Msec) (250)

この項目は、一番目の文字と二番目の文字の表示の間隔を設定します。250、500、 750、1000の4つから選択できます。

#### Security Option (System)

スーパーバイザーパスワードやユーザーパスワード(この章の後半で説明します) を使用するときに、いつパスワードを入力するかを決めます。初期設定はSystemで、 システム起動時にユーザーパスワードの入力をします。他の設定項目はSetupです。 セットアップユーティリティを起動しない限り、スーパーバイザーパスワードの入 力が求められます。

### Chipset Features Setup

マザーボード上のチップセットの設定をします。画面の制御キーは同じです。

| KAN PCI/INF HINS GOD/20191<br>CHIPSI F HARDING SI THE<br>RANNES SETTING.                                                                                                    |                                                                                                    |
|----------------------------------------------------------------------------------------------------|----------------------------------------------------------------------------------------------------|
| Bitter Carl Inservation         Intervation           State City Information         Intervation           State City Information         Intervation <t< td=""><td>Schward FIE Cavity Har         Focklad           Schward Strict April 10, 11         Schward Strict April 10, 10, 10           Schward Strict April 10, 10, 10         Schward Strict April 10, 10, 10           Schward Strict April 10, 10, 10, 10         THE Schward Strict April 10, 10, 10, 10           Schward Strict April 10, 10, 10, 10         THE Schward Strict April 10, 10, 10, 10           Schward FIE Schward April 10, 10, 10, 10         THE Schward Strict April 10, 10, 10, 10           Schward FIE Schward Strict April 10, 10, 10, 10         Schward Schward Strict April 10, 10, 10, 10           Schward FIE Schward Strict April 10, 10, 10, 10         Schward Schward Strict April 10, 10, 10, 10           Schward FIE Schward Schward FIE Schward Schward Schward Strict April 10, 10, 10, 10, 10, 10, 10, 10, 10, 10,</td></t<> | Schward FIE Cavity Har         Focklad           Schward Strict April 10, 11         Schward Strict April 10, 10, 10           Schward Strict April 10, 10, 10         Schward Strict April 10, 10, 10           Schward Strict April 10, 10, 10, 10         THE Schward Strict April 10, 10, 10, 10           Schward Strict April 10, 10, 10, 10         THE Schward Strict April 10, 10, 10, 10           Schward FIE Schward April 10, 10, 10, 10         THE Schward Strict April 10, 10, 10, 10           Schward FIE Schward Strict April 10, 10, 10, 10         Schward Schward Strict April 10, 10, 10, 10           Schward FIE Schward Strict April 10, 10, 10, 10         Schward Schward Strict April 10, 10, 10, 10           Schward FIE Schward Schward FIE Schward Schward Schward Strict April 10, 10, 10, 10, 10, 10, 10, 10, 10, 10, |
| Kenny Hale of 158 168 Hitshied<br>Bills are the Hall 221 bills write<br>Bate Driver its Bode - New UIX                                                                                                    | ISE Out 11-+ Select The<br>F1 Ficks PATUR Bodits<br>F5 Old Autom ObiT1112 Folor<br>F6 Land EDB Befaults<br>F7 Land Select Befaults                                                                                                    |

注:項目名横の括弧内は初期設定です。

#### Chipset Features Setupの詳細: SDRAM Configuration (By SPD)

2~4で最適のタイミングをセットします。使用するメモリーモジュールにしたが い、初期設定でお使いください。初期設定はBy SPDで、SPD(Serial Presence Detect) 機器の内容を解読し、2~4で最適設定します。この8ピンシリアルEEPROM機器は、 メモリータイプ、サイズ、スピード、電圧インターフェースとモジュールバンクのよ うな、パラメーター情報を格納してます。

#### SDRAM CAS Latency

SDRAM読取りコマンドとデータを実際に利用できるようになるまでの待ち時間 をコントロールします。初期設定を変更しないでください。

#### SDRAM RAS Precharge Time

SDRAMへのprechargeコマンド発行後のアイドルクロックをコントロールします。初期設定を変更しないでください。

#### SDRAM RAS to CAS Delay

SDRAMアクティブコマンドと読取り書込みコマンド間の待ち時間をコントロールします。初期設定を変更しないでください。

#### Read Around Write (Disabled)

SDRAM互換性のため、初期設定を変更しないでください。

#### CPU-DRAM Back-Back Trans. (Disabled)

互換性と信頼性のため、初期設定を変更しないでください。

#### **Delayed Transaction (Enabled)**

Enabledに設定すると、PCI遅延トランザクションなく、通常50~60のPCIクロック を消費する8ビットISAカードにCPUがアクセスしている間、PCIが解放されます。 PCIバスマスタがPCIバスを使えないなら、PCI2.1準拠ではないPCIカードを使うた めに、ここは初期設定のDisabledにしてください。

#### PCI to DRAM Prefetch (Disabled)

最高の安定性を確保するため初期設定を変更しないでください。

#### Byte Merge (Disabled)

互換性の維持ため初期設定を変更しないでください。PCI VGAカードには、性能向上のためEnabledに設定するものもあります。

#### DRAM Read Latch Delay (1.0 ns)

ラッチングSDRAMデーターに対するタイミングポイントを制御します。初期設定 を変更しないでください。

#### MD to HD Delay (Auto)

ホストサイドデーターバスHDに対するSDRAMデーターMDのパイプステージを 制御します。初期設定を変更しないでください。

#### **DRAM Operating Frequency (Auto)**

DRAMの動作周波数を、FSBと同じにするかホスト周波数の2/3(2/3FSB)とする かを制御します。初期設定を変更しないでください。

#### AGP Capability (2X Mode)

最高性能を維持するには初期設定を変更しないでください。1Xモードは、互換性 を要求される場合に設定してください。

#### Graphics Aperture Size (64MB)

メモリーマップ、グラフィックスデータストラクチャーがGraphics Apertureにあ ります。初期設定のままにしてください。

#### Video Memory Cache Mode (UC)

USWC (uncacheable, speculative write combining)は、ビデオメモリーのための新 しいキャッシュテクノロジーです。ディスプレイデータを格納することによってディ スプレイ速度を大幅に改善することができます。ディスプレイカードがこの機能を サポートしていないか、システムが起動しないようであれば、UC(uncacheable)の 初期設定にしておく必要があります。

#### Memory Hole At 15M-16M (Disabled)

Enabledにすると、ISA拡張カードに15M~16MBメモリーアドレスを確保できま す。しかし、15MBかそれ以上のメモリーをシステムが利用できなくなります。拡張 カードは最高16MBまでのメモリーにアクセスすることができます。初期設定はDisabledです。

#### DRAM are xx bits wide

使用するすべてのDRAMジュールがECCチップ搭載タイプ(例えば、8チップ+ 1ECCチップタイプ)なら、72ビットとなり画面(左)に表示されます。一方、使用す るDRAMジュールがECCチップを搭載していない場合(例えば8チップタイプ)に は、64ビットとなり画面(右)に表示されます。

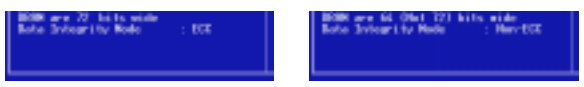

#### Data Integrity Mode (Non-ECC)

Non-ECCは、DRAM配列中のデータを保護することはできません。EC-Onlyでは データエラーは見つけられますが訂正はされません。ECCはシングルビットとマルチ プルビットエラーの検出とシングルビットエラーの回復を行います。(詳細は3章 DRAMメモリモジュールを参照してください。)

.....

Features

IV. BIOS

#### **Onboard FDC Controller (Enabled)**

Enabledのとき、セパレートコントローラーカードの代わりにオンボードフロッ ピーディスクドライブコネクターにフロッピーディスクドライブを接続することがで きます。フロッピーディスクドライブを接続するために別のコントローラーカードを 使いたいならば、Disabledに設定します。

#### Onboard FDC Swap A & B (No Swap)

フロッピーディスクドライブ名の割り当てを逆にします。No Swap と Swap AB の2 つが選択できます。ドライブ名を切り替えたいならば、Swap AB に設定します。

#### Onboard Serial Port 1 (3F8H/IRQ4)

3F8H/IRQ4、2F8H/IRQ3、3È8H/IRQ4、2E8H/IRQ10、Disabledから設定します。

#### Onboard Serial Port 2 (2F8H/IRQ3)

3F8H/IRQ4、2F8H/IRQ3、3È8H/IRQ4、2E8H/IRQ10、Disabledから設定します。

#### Onboard Parallel Port (378H/IRQ7)

オンボードパラレルコネクターのアドレスを設定します。3BCH / IRQ7、378H / IRQ7、278H / IRQ5、Disabled から選ぶことができます。パラレルポートにI/Oカードをさす場合、コンフリクトがないことを確認します。各ポートにコンフリクトがないい限り、PCは最高3つのパラレルポートをサポートします。

#### Parallel Port Mode (ECP+EPP)

パラレルポートのモードを設定します。Normalに設定すると通常速度でデーター を転送しますが、転送は一方向のみです。 EPPでは双方向転送で最大スピードで データー転送を行います。ECPでは、パラレルポートは双方向転送モードで動作し 高速です。ECPとEPPでは最大転送を実現した場合EPPの方が高速です。ECP+EPP では双方向通常速度でのデーター転送を行います。

#### ECP DMA Select (3)

パラレルポートモードはECPもしくはECP+EPPの場合だけ選択可能です。DMA チャネル1か3もしくはDisabledにします。

#### UART2 Use Infrared (Disabled)

設定をEnabledにすると、UART2は搭載された赤外線通信機能を有効にし、二番目 のシリアルUARTを赤外線のモジュールコネクターとしてサポートします。COM2コ ネクターに接続した二番目のシリアルポートがあれば、赤外線通信機能をEnabledに しても働きません。初期設定では、COM2シリアルポートコネクターをサポートする 二番目のシリアルポートUARTとするDisabledに設定されます。III.のIrDA準拠赤外 線モジュールコネクターを参照してください。

#### **Onboard PCI IDE Enable (Both)**

搭載されたプライマリIDEチャネル、セカンダリIDEチャネルは、両方ともDisabledに設定することが可能です。(SCSIドライプだけをもつシステム用)

#### IDE Ultra DMA Mode (Auto)

ここでは、Ultra DMA 機能について自動検出します(転送速度の改善とデータ完全性のため)。Ultra DMA 機能を抑制するには Disabled にします。

#### IDE 0 Master/Slave PIO/DMA Mode, IDE 1 Master/Slave PIO/DMA Mode (Auto)

0と1のどちらのチャネルでも、マスターとスレイブの両方の IDE デバイスを使用 可能にします。各 IDE 機器が異なるモードタイミング(0、1、2、3、4)を持つので、 独立していることが必要です。初期設定の Auto は、自動検出により最高のパフォー マンスを実現します。

### Power Management Setup

このPower Management Setupla消費電力を減らすことを可能にします。ディスプレイをOFFにしてハードディスクをシャットダウンします。

| NUM PCL/150 BLBS (102200)<br>POWER WARKSHEET SETTING<br>EVENTS SETTING                                                                                                    |                                                                                                    |
|----------------------------------------------------------------------------------------------------|----------------------------------------------------------------------------------------------------|
| Prove Recommend to Control on Control of Prove Recommendation of the Prove Recommendation of the Prove Recommendat | For Hard for<br>Derive Learning to the second former for her hand<br>from for her hand<br>re Thermal Restly<br>re Thermal Restly<br>re Thermal Restly<br>Restly<br>Restly<br>Construction<br> |

注:項目名横の括弧内は初期設定です。

#### Power Management Setupの詳細: Power Management (User Define)

パワーマネージメントモードのマスターコントロールとして機能します。Max Savingは、短時間システムを使用しない場合にパワーセービングモードに入ります。 Min Saving は Max Saving とほぼ同じものですが、長時間システムを使用しない場合 に使用します。Disabled はパワーセービング機能を利用しません。User Defindよ、 プリファレンスに従ってパワーセービング機能を利用することができます。

重要: Advanced Power Management(APM)は、BIOSパワーマネージメントによっ てサスペンドモードになったとき、システムタイムアップデートを保存したままイ ンストールしなければなりません。DOS環境では、CONFIG.SYSにDEVICE=C: ¥DOS¥POWER.EXEを追記する必要があります。Windows 3.xとWindows 95で は、APM 機能をWindowsにインストールする必要があります。Powerと記された バッテリーと電源コードのアイコンが、コントロールパネルに表示されます。

#### Video Off Option (Suspend -> Off )

モニターパワーマネージメントとして Video OFF 機能をいつ動作させるかを決定します。設定は、Suspend -> Of と Always On です。

## IV. BIOSソフトウェア

#### Video Off Method (DPMS OFF)

VideoOFF 機能を利用します。DPMS OFF、DPMS Reduce ON、Blank Screen、 V/H SYNC+Blank、DPMS Standby そして DPMS Suspend から選択できます。 DPMS 機能は BIOS がビデオディスプレイカードをコントロールできるようにしま す。Blank Screen は画面表示を消すだけです。パワーマネージメント機能のないモニ ターやグリーン機能を利用できない場合にこれを利用します。システムをセットアッ プする場合、スクリーンセーバーはブランクスクリーンを選択してください。V/H SYNC+Blank は画面表示を消し、スキャンを OFF にします。

.....

#### PM Timers

パワーマネジメントのためのタイムアウト設定をコントロールします。ここでの 項目は、ハードディスクを最低電力消費モードにする "HDD Power Down"、Doze、 Standby, Suspendです。Suspendは一時停止でシステムが深く眠っている状態です。

キーを押したり利用可能な IRQ チャネルから稼動が検出されたとき、自動的にパ ワーセービングモードから復帰します。

#### HDD Power Down (Disable)

ー定期間稼働した後のシステム中のIDEハードディスクをシャットダウンしま す。この時間は1から15分、あるいはDisabledが選択できます。この機能は、SCSI ハードディスクドライブには影響を及ぼしません。

#### Suspend Mode (Disable)

起動するまでの時間を設定します。30秒、1分、2分、4分、8分、20分、30分、1時間、 Disabled から選択できます。

.....

#### Power Up Control

システムがいつ起動、または再起動するかを設定します。モデムの活動状態をいつ 検出するか、コンピュータの電源をいつ遮断し再投入するかなど、コントロールする 方法を決定します。Soft-Off モードは、ロッカースイッチか他の手段を利用してAC 電源を切ることに対して、瞬間的なボタンスイッチ(ATXスイッチ)を通してまたは ソフトウェアを通してシステムをパワーダウンすることができます。

#### PWR Button < 4 Secs (Soft Off)

Soft Off に設定すると、ATX スイッチを4秒以内押したとき、システムパワーOFF ボタンとして使用可能になります。Suspendはボタンを4秒未満押すことでシステム をスリープモードにする二重の機能を持ちます。No Functionはボタンを4秒未満押 したとき、ATXスイッチ機能が有効です。設定に関係なく、4秒以上間ATX スイッチ を押すと、システムをパワーダウンします。

## IV. BIOSソフトウェア

#### PWR Up On Modem Act (Enabled)

コンピュータがOFFの間、モデムがデータを受信したときにコンピュータを起動する かどうか決定します。

注:コンピュータとアプリケーションが起動するまでは、データを送ったり、受け 取ったりすることができません。従って、最初の一回では接続できません。コン ピュータがオフの時、外部モデムの電源をオフにし再びオンにするとシステムの電源 が入ります。

#### AC PWR Loss Restart (Disabled)

パワーが中断したあと、いつでもシステムを起動することができます。

#### Wake On LAN (Enabled)

ネットワークを通じてウェイクアップ信号を送ることによりシステムをパワー アップすることができます。この機能により、ピークを過ぎた時間帯にシステムへ のデータのやりとりをリモート操作で実現することができます。この機能を利用す るにはEnabledに設定してください。

重要:この機能を利用するには ASUS PCI-L101 LAN Card(**VII.ASUS LAN カー ド**を参照)と少なくとも720mA +5V standby 電源を持つ ATX 電源が必要です。

#### Automatic Power Up (Disabled)

自動的にシステムを起動するよう設定することができます。毎日定時に起動した り、日を指定することができます。

.....

#### Fan Monitor (xxxxRPM)

ボード上のハードウェアモニターは、シャーシファン速度、CPUファン速度、電源 ファン速度の毎分の回転速度(RPM)を検出します。この値は、BIOSセットアップ画 面でのキー入力で更新されます。エラーメッセージが表示されないようにするため には、Ignoreに設定してください。

Thermal Monitor (xxxC/xxxF)

ボード上のハードウェアモニターが、CPUとマザーボードの温度を検出します。この値は、キー入力で更新されます。検出したくないなら Ignore に設定してください。

#### Voltage Monitor (xx.xV)

ボード上のハードウェアモニターは、電圧調整器から供給された電圧を検出する ことができます。この数値はキー入力があると更新されます。検出したくないなら Ignore に設定してください

注:モニター項目の数値が指定範囲外になれば、"Hardware Monitor found an error, enter POWER MANAGEMENT SETUP for details(ハードウェアモニターはエラー を発見しました。詳細を設定するため POWER MANAGEMENT SETUP に入って ください)"というエラーメッセージが表示されます。そのまま続ける場合はF1 キー、セットアップに入る場合は DEL キーを押します。

### PNP and PCI Setup

PNP and PCI Setup項目では、PCIバススロットを構成します。システム上のすべてのPCIバススロットは、INTA#を使います。したがって、すべてのPCIカードはこの値に設定されなければなりません。

| REMUNCTION BIRS (1959)<br>Pre-sent exclose be-<br>environ Sertiner, 196                                                                                                    |                                                                                                    |
|----------------------------------------------------------------------------------------------------|----------------------------------------------------------------------------------------------------|
| PAP 00         Tested had         No           Cont 1         DD         DD           Cont 1         DD         DD           Cont 1 <td< th=""><th>NO I Dead &amp; Deal No I Deal No I Deal</th></td<> | NO I Dead & Deal No I Deal No I Deal |
|                                                                                                    | DBC - Ouit 11-+ Solart The<br>F1 - Role PATE-7- Bodife<br>F5 - DLA Autom (ShiftII2 - Solar<br>F6 - Land DDB Bofmath<br>F7 - Land Sebu Bofmath                                                                                                    |

注:項目名横の括弧内は初期設定です。

PNP and PCI Setup の詳細:

#### PNP OS Installed (No)

PnP OSを使うことにより、BIOSを使用せずにPCIバススロットを構成します。 Yesを選択すると、OSによって割り込みが再設定されることがあります。非PnP OS のとき、または割り込み設定を再設定されないようにしたいなら初期設定のNoを選 択します。

#### Slot 1 IRQ to Slot 4 IRQ (Auto)

どのように各PCIスロットのIRQを利用するか決定します。各項目の初期設定は Autoで、自動的にIRQが決定されます。他は、各スロットにNA、3、4、5、7、9、10、 11、12、14を手動設定します。

#### PCI Latency Timer (32 PCI Clock)

32 PCI Clock(初期設定)は、このマザーボードのPCI性能を最大限に引き出します。

#### IRQ xx Used By ISA (No/ICU)

各項目で表示された IRQ が、Legacy (non-PnP) ISA カードで使われているかどう かを示します。No/ICU と Yes の2つから選択できます。No/ICU(初期設定)では、表 示された IRQ が使われていないか、ISA Configuration Utility (ICU) を使用します。 特定の IRQ を必要とする Legacy ISA カードをインストールするときは、ICU を利 用できません。YESを選択してください。例: IRQ 10 を必要とする Legacy ISA カー ドをインストールするならば、YESを選択し IRQ10 に設定します。

# IV. BIOSソフトウェア

#### DMA x Used By ISA (No/ICU)

各項目で表示されたDMAチャネルがLegacy (non-PnP) ISAカードで使われている かどうかを示します。No/ICUとYesの2つから選択できます。No/ICU(初期設定)は、 表示されたDMAチャネルが使われていないか、ICUを使います。独自のDMAチャネ ルを必要とするLegacy ISAカードをICUを使用せずに使う場合には、該当項目をYES に設定してください。

#### ISA MEM Block BASE (No/ICU)

C800H と DFFFHの範囲内で、メモリセグメントを使うLegacy ISAカードのベー スアドレスとブロックサイズを設定することができます。そのようなカードを持って いて、そのアドレス範囲を指定するために ICU を使わないなら、ベースアドレスを選 んでください。ISA MEM Block SIZE 項目がブロックサイズを選ぶために表示さ れます。システム内にこのアドレス範囲を使用する2枚以上のLegacy ISAカードがあ る場合には、ブロックサイズを8K、16K、36K、64K に増やすことができます。ICU を 使っているなら、ISA MEM Block SIZE を初期設定の No/ICU にしてください。

#### SYMBIOS SCSI BIOS (Auto)

初期設定のAutoは、ボード上のSCSI BIOSを使用します。ボード上のSCSI BIOS を使用しないなら Disabledを選びます

#### USB IRQ (Enabled)

Enabledにすると、USBを利用できるようにIRQ#が予約されます。DisabledにするとUSBにIRQ#は予約されず、従ってUSBは機能しません。USB装置を使用しないなら、ここをDisabledに設定してください。拡張カードのためにIRQ#をとっておくことができます。

#### VGA BIOS Sequence (PCI/AGP)

コンピューターに、PCI VGAカードとAGP VGAカードが取り付けられていると きの優先順位を指定します。初期設定の PCI/AGPではPCIをプライマリとして認識 します。 AGP/PCIではAGPを優先します。

### Load BIOS Defaults

Load BIOS Default を選択すると、BIOS ROM の中に永久に保存されたトラブル シューティング用の初期設定を呼び出し設定します。この初期設定は最適ではなく、 高性能な機能をすべて無効にします。Load BIOS Default を選択し、<Enter> キー を押してください。システムは、画面上に確認メッセージを表示します。初期設定を 読み込むには<Y>キーを押した後<Enter>キーを押します。中止するときは<N> キーを押した後<Enter>キーを押します。これを選択しても、Standard CMOS Setup 画面の項目は変更されません。

### Load Setup Defaults

Load Setup Default は、システムのために最適化された構成の初期設定を呼び出 します。Load Setup Default を選択し < Enter >キーを押します。システムは画面上に 確認メッセージを表示します。初期設定を呼び出すなら < Y > キーを押した後 < Enter > キーを押します。中止するときは < N > キーを押した後 < Enter > キーを押しま す。これを選択しても、Standard CMOS Setup 画面の項目は変更されません。

| HERE'S CHOIL SET OF              | BURENTION PRESIDENT     |
|----------------------------------|-------------------------|
| IS FEATINES SETTIF               | INTE PROVIDE            |
| CPRET PERTINES' NETUP            | TOE HED OUTD DETERTION  |
| NER HONERENT LETUP               | SHE'S DET SETP.         |
| P 980 PCI SCHP<br>NO REAL REPORT | F Befaults (10/812 W    |
| O SETUP OFFICES                  |                         |
| Dailt                            | Chieferitz - Select Des |

### Supervisor Password and User Password

システムパスワードを設定します。Supervisor Passwod は、システムや Setupユー ティリティを保護するために使われるパスワードを設定します。User Passwordは、 システム上だけで使われるパスワードをセットします。初期設定では、システムはパ スワードなしで利用できます。パスワードを指定するために、あなたが設定したい項 目を選択し<Enter>キーを押します。パスワードプロンプトが画面に現れます。パ スワードは大文字と小文字の区別をし、最高8文字までの英数字を使うことができま す。パスワードを入力し<Enter>キーを押します。システムが確認のための再入力を 求めてくるので、再入力してください。パスワードを設定した後、自動的にメイン画 面に戻ります。

|                                                                                                    | CREW SET IN    | IIS COPENSI<br>TRUEE<br>MC. INC.                                                              |
|----------------------------------------------------------------------------------------------------|----------------|-----------------------------------------------------------------------------------------------|
| STREEMS INCODE THE<br>THIS FEATURES SETUP<br>DEPRT PERTURES NO<br>PORTA MEMORIANT AS<br>THE MID PET SETUP | 10°            | REPORTED EXCLOSE<br>ENTER POSSES<br>DE NOTO DE EXTERN<br>NOR & DET NETEP<br>DET REPORT SANTAG |
| LORD BLUE DEVICES                                                                                         | Datar Research |                                                                                               |
| The Contract of the Second                                                                                |                | Station : Maga 2012                                                                           |

パスワードによる保護を有効にするために、BIOS Features Setup 画面の Security Optionで、システムがいつパスワードの入力を求めてくるかを指定してください。 パスワードを無効にしたいならば、Enter Password プロンプトが表示されたとき、 新しいパスワードを入力する代わりに < Enter > キーを押します。そのパスワードが 使用禁止にされたことを確認するメッセージが表示されます。

#### パスワード忘れた場合には?

パスワードを忘れた場合には、CMOS Real Time Clock (RTC) RAM を消去する ことにより、パスワードをクリアすることができます。パスワード情報を含み、RAM データは、ボード上のボタン電池により動力を供給されています。RTC RAMを消去 する: (1)コンピューター電源プラグを抜きます。(2)半田の部分をショートしま す。(3)コンピューターの電源を入れます。(4)システム起動の間に<Delete>を押し てBIOSセットアップに入り、再度設定します。

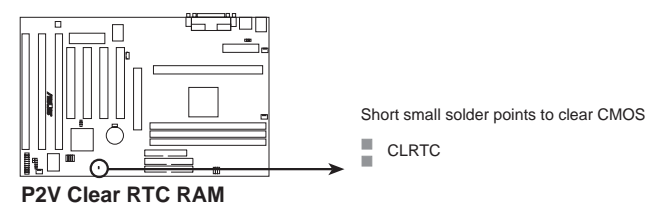

### IDE HDD Auto Detection

IDEハードディスクドライブのパラメータを検出し、自動的に Standard CMOS Setup 画面に入力します。

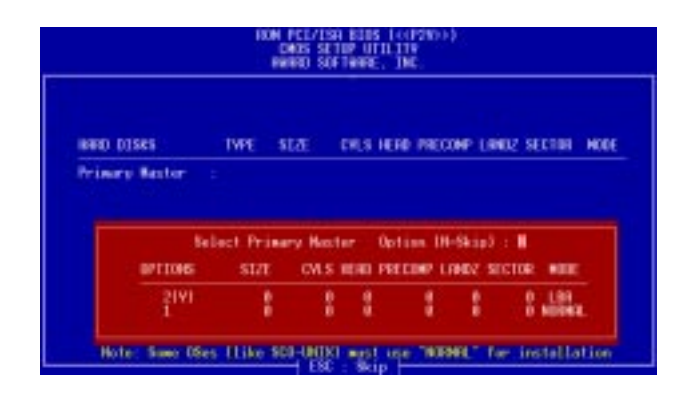

4台までのIDEドライブのパラメーターを検出できます。検出されたパラメーター の中で最適なものを選択するには、<Y>を押してください。もし、<Y>で問題が 生じたら他のパラメーターを番号で選択します。スキップして次のドライブに進む 場合には<N>を押します。パラメーターを選択すると、ドライブ名の横に表示され ます。そして、つぎのドライブに移ります。

もしAEIDEに対IDEコントローラーカードを使う場合には、2台までしかハード ディスクを接続することができない場合もあるので注意が必要です。ドライプE,D,F を使用しEIDEをサポートするIDEコントローラーが必要です。ボード上のPCI IDE コントローラーはEIDEをサポートし、合計4つのIDE機器を接続することがきるよ う2つのコネクターを搭載しています。もしEIDEコントローラーを使用したい場合 には、Chipset Features Setupでボード上のIDEコトローラーを無効にしてください。

自動検出が完了すると、プログラムは指定したパラメーターを自動的にStandard CMOS Setup画面に入力します。スキップしたものは入力されません。

LBAモードを使用できるハードディスクを自動検出した場合には、パラメーター ボックスに3種のパラメーターが表示されます。LBAをサポートするドライブの場 合には、LBAを選択してください。LargeやNormalは選択しないでください。

特定のIDEドイブの中には、一組のパラメータのみを自動検出できるものがあり ます。また、複数のパラメータセットに対応しているドライブもあります。新しく てデーターの入っていないドライブの場合には問題ありません。

## IV. BIOSソフトウェア

**重要:**ハードディスクが古いシステムで、すでにフォーマットされている場合には 間違ったパラメーターを検出する場合があります。このハードディスク内のデーター を消してもよいなら、ハードディスクのマニュアルに従って手動入力するか、ローレ ベルフォーマットしてください。

自動検出したハードディスクのパラメーターがフォーマット時のパラメーターと 異なるときは、アクセスできません。自動検出したハードディスクのパラメーター がフォーマットしたときのパラメーターと異なるときは、それを採用しないでくだ さい。示された設定を採用しないなら<N>を入力し、正しい設定をStandard CMOS Setupで手動入力してください。

### Save & Exit Setup

ユーザーが設定した値や変更した値を保存して、セットアップを終了します。設定を保存するには、メインメニューでSave & Exit Setupを選択し、Yを入力して<Enter>を押してください。

| NOM PCL/ISD BIOS (1<br>DAGS STUP UTD.TV<br>MARKE, DVC. |                                                   |
|--------------------------------------------------------|---------------------------------------------------|
| STRINDARD CHOS SETUP                                   | SUPERVISOR PRESMORD                               |
| BIDS FERTURES SETUP                                    | USER PHISSMORD                                    |
| CHIPSET FEATURES SETUP                                 | THE HOD AUTO DETECTION                            |
| POMER HONOCEMENT SETUP                                 | SIVE & EXIT SETUP                                 |
| PHP AND PCI SETUP<br>SAVE to CHOS and EXIT (V/H)? V    |                                                   |
| LORD SETUP DEFRUETS                                    |                                                   |
| Enc: : Quit<br>F10 : Sove & Exit Setup                 | T 4 * + : Select Item<br> Shift F2 : Change Color |
|                                                        |                                                   |
|                                                        |                                                   |

## IV. B Save &

### Exit Without Saving

ユーザーの設定を破棄し、セットアップを終了します。設定を保存せずに終了するために、メイン画面でExit Without Savingを選択し、<Enter>を押してください。

## V. デスクトップの管理

## デスクトップ管理インターフェース(DMI)

ASUS DMI 環境構成 ユーティリティの紹介

このマザーボードには、BIOSレベルでDMIをサポートし、Management Information Format Database (MIFD) を維持するためのDMI Configurationユーティリティ が付属しています。DMIはシステムにとって重要なCPUタイプ、CPUスピード、内 部/外部クロックやメモリ容量を自動的に認識し、記憶することができます。BIOSは できるだけ多くのシステム情報を検出し、それらの集められた情報を、マザーボード 上のフラッシュEPROMの4 KBブロックに保存し、DMIがこのデータベースを利用 できるようにします。他のBIOSソフトウェアと違って、このマザーボード上のBIOS はPnPと同様の技術により、BIOSを完全に書き換えることなくDMI情報を編集/変更 することを可能にしています。このDMIコンフィグレーションユーティリティによ リ、システムインテグレーターかエンドユーザは、シリアル番号、設定情報、ベン ダー情報などをMIFDに書き加えることができます。BIOSはこれらの情報を検出で きないため、手動でDMIコンフィグレーションユーティリティによってMIFDに書き 込む必要があります。このDMIコンフィグレーションユーティリティは、PnPと同様 の信頼性により、全BIOSをアップデートする際の失敗を防ぎます。

#### システムの必要条件

DMIコンフィグレーションユーティリティ(DMICFG2.EXE)は、リアルモードで 実行すること、およびベースメモリが少くとも180K必要です。HIMEM.SYS (Windowsで必要)のようなメモリマネージャーは使用できません。 AUTOEXEC.BATとCONFIG.SYSファイルのないシステムディスクや、 CONFIG.SYSのHIMEM.SYSをREMするか、起動中に<F5>キーを押すと CONFIG.SYSとAUTOEXEC.BATを読み込まずに起動できます。

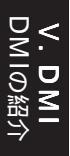

## V. デスクトップの管理

### ASUS DMI 環境構成ユーティリティの使用法

**注**:ここで掲載する画面は、あくまでも例です。実際にお使いの場合と異なるところがあるかもしれません。

#### DMIの編集(消去)法

| List         Control           System         System           Exact Super-Changes         Type - Bills Information           Processor         Mandel Super-Changes           Processor         Statistics           Memory Constants         Statistics           Processor         Statistics           Memory Markin         Statistics           Memory Markin         Statistics           Memory Markin         Statistics           Memory Markin         Statistics           Memory Markin         Statistics           Memory Markin         Statistics           Memory Markin         Statistics           Statistics         Statistics           Memory Markin         Statistics           Statistics         Statistics           Memory Markin         Statistics           Statistics         Statistics           Geolds         Statistics           Fast Consector         Statistics           Fast Consector         Fast Consector           Fast Consector         Fast Consector | ASULTER DMI Coorligeration Utility RMV1.4 September 1998<br>Communit Escon MIPDI FLood MIPDI FLood BIUS Defaults1                                                                                                    |                                                                                                    |
|----------------------------------------------------------------------------------------------------|----------------------------------------------------------------------------------------------------|----------------------------------------------------------------------------------------------------|
|                                                                                                    | List<br>Sayline<br>Bandy Reard<br>Rectangene-Channin<br>Freedmann<br>Provinsion<br>Receive Reddello<br>Receive Reddello<br>Receive Redde | Tope - Sink Linksention<br>Tape - Sink Linksention<br>Terein - Some - Same Trilarry, 19<br>Fill Version - Sink Torlarry, 19<br>Fill Version - Sink Soverst - Some<br>Fill Version - Sink Soverst - Some<br>Fill Version - Sink - Soverst - Some<br>Fill Version - Soverst - Some<br>Fill Version - Soverst - Soverst - Soverst<br>Fill Version - Soverst - Soverst - Soverst<br>Fill Version - Soverst - Soverst - Soverst<br>Fill Version - Soverst - Soverst - Soverst - Soverst<br>Size of Fill Soverstering - Soverst - Soverst<br>Size of Fill Soverstering - Soverst - Soverst<br>Soverst - Soverstering - Soverst - Soverst<br>Soverstering - Soverst - Soverst<br>Soverst - Soverstering - Soverst<br>Soverst - Soverstering - Soverst<br>Soverst - Soverst<br>Soverst - Soverstering - Soverst<br>Soverst - Soverstering - Soverst<br>Soverst - Soverst<br>Soverst - S |

トップメニューでは左右矢印キーを使い項目を選択します。上下矢印キーで左に ある項目を選択します。画面の下部に操作キーが表示されています。編集した項目を 画面右から選択し<Enter>を押してください。選択された項目は反転表示されてい ます。青字は編集可能項目です。オレンジ色の文字は、自動検出されたもので編集で きません。Press [ENTER] for detailは、ポップアップメニューが表示され、<+/-> キーで設定を変更できることを意味しています。<Enter>キーは保存して終了、 <ESC>キーは保存せずに終了します。

設定を変更したら<ESC>を押してください。YかNの入力を求められます。Yを入 力すると画面左に戻り、変更が保存されます。Nを入力すると保存せず画面左に戻り ます。編集をしないで<ESC>を押すと画面左に戻りますが、メッセージは表示され ません。

注意

「\*\*\* BIOS Auto Detect \*\*\*」はBIOSが自動検出した項目です。

「\*\*\* User Modified \*\*\*」はユーザーが変更した項目です。

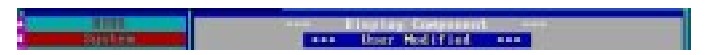

# V. デスクトップの管理

MIFDの保存

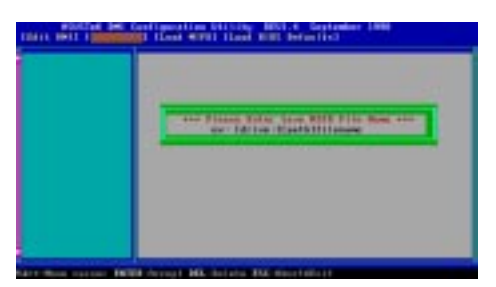

ドライブとパス名を指定してMFIDを保存します(通常はフラッシュROMに保存 します)。保存をキャンセルしたい場合には、ESCを押してください。Bad File Name と表示され保存が中止されます。

MIFDのロード

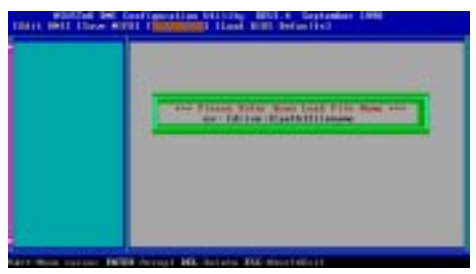

ドライブ名、パス名、ファイル名を入力すると、ディスク中のファイルをメモリー ヘロードすることができます。

#### BIOS初期設定のロード

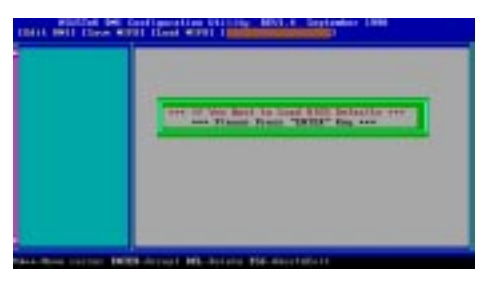

MIFDファイルからBIOS初期設定を読み込みます。ユーザーの変更したデーター は消去されます。フラッシュBIOSに初期設定を読み込むため、コンピューターを再 起動してください。

**V.DMI** DMIユーティリティの復

## VI. ASUS LAN カード

## ASUS PCI-L101 ファストイーサネットカード

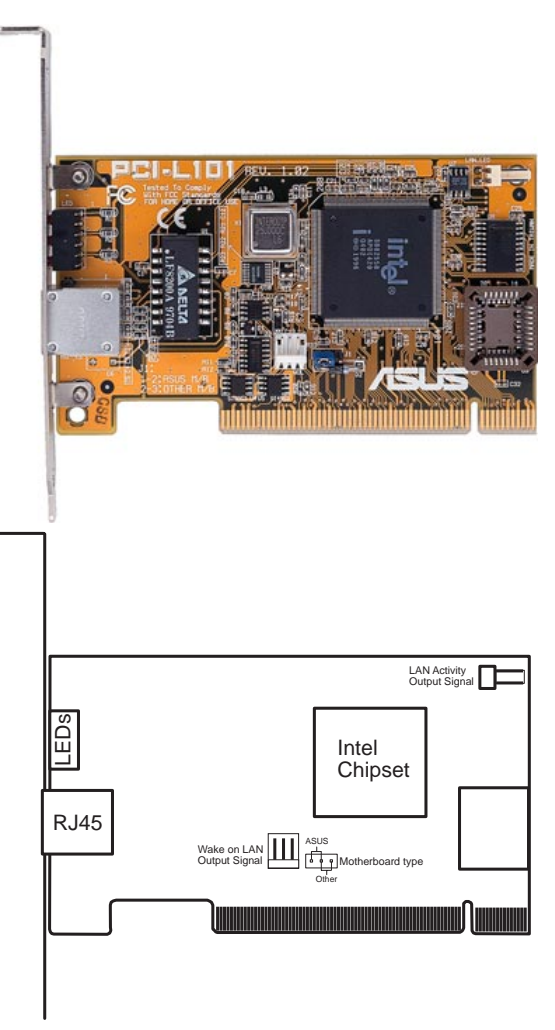

ASUS PCI-L101をASUSのマザーボードで使う場合は、ジャンパーの設定は初期設定のASUSに設定してください。他社のマザーボードを使う場合には、ジャンパーをOtherに設定してください。マザーボードのWake on LAN機能を使用する場合には、Wake on LAN (WOL)出力信号WOL\_CONに接続してください。筐体のフロントパネルにあるLAN\_LEDを、LAN活動状態出力信号 (LAN\_LED) に接続するとLANデーターの転送状態を知ることができます。

ASUS LAN カー 品/レイアウト

### 特徴

- Intel 82558 Ethernet LANコントローラー搭載(10BASE-T/100BASE-TX完全対応)
- Wake-On-LANリモートコントロール機能をサポート
- PCIローカルバスRev.2.1準拠
- MAC PHY(10/100Mbps)インターフェース
- ・ IEEE 802.3 10BASE-T/IEEE 802.3u 100BASE-TX インターフェース
- シングルRJ45ポートで10BASE-T/100BASE-TX機能サポート
- 32-bit バスマスター転送 / PCI Rev.2.1
- ACPI/APM 機能搭載
- PCIバスマスターインターフェース Rev.1.0、ACPI Rev.1.0、デバイスクラス パワーマネジメント Rev.1.0
- IEEE 802.3u 10Mbps/100Mbpsネットワークデーター転送レート自動設定
- ネットワーク状態監視 LED
- Plug & Play

### ソフトウエアドライバーサポート

- NetWare ODI Drivers Novell Netware 3.x, 4.x, DOS, OS/2 Client
- NDIS 2.01 Drivers Microsoft LAN Manager, Microsoft Windows 3.11, IBM LAN Server
- NDIS 3.0 Drivers Microsoft Windows NT, Microsoft Windows 95, Microsoft Windows 3.11

### 質問と回答

- Q: Wake-On-LAN とは何ですか?
- A: Wake-On-LANは、ウェイクアップ信号を送ることによってリモートでWake-On-LAN対応システムの電源を投入する機能です。この機能により、オフピー ク時にデーターのアップロードやダウンロードをすることができます。
- Q: Wake-On-LANのメリットは?
- A: Wake-On-LANを利用することにより、システム管理作業量を削減することが できます。また、柔軟なシステム管理もできます。時間も削減でき、もちろん TCOも削減できます。
- Q: Wake-On-LAN を実現するために必要な部品は何ですか?
- A: Wake-On-LANを実現するには、Wake-On-LAN対応LANカードとウェイク アップ信号を送出できるLDCMRev.3.1などのソフトウェアが必要です。